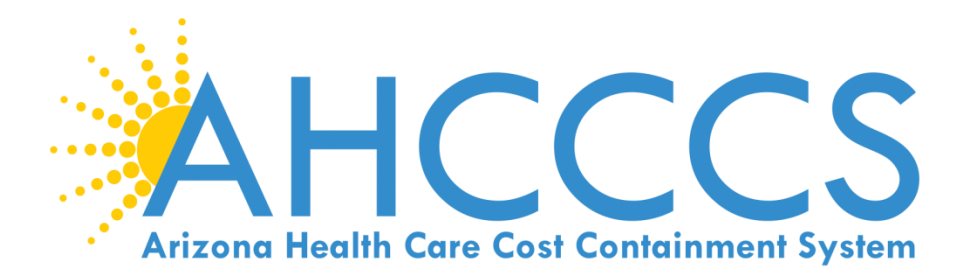

# Claims submission using the AHCCCS Online portal.

- Claim Type Professional (1500 Form)
- Claim Type Institutional (UB Form)
- Claim Type Dental (ADA Form)

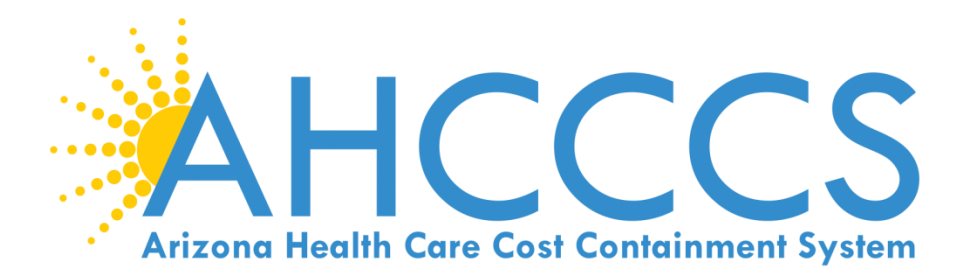

# 5010 Online Claim Submission

# Claim Type Professional (1500 Form)

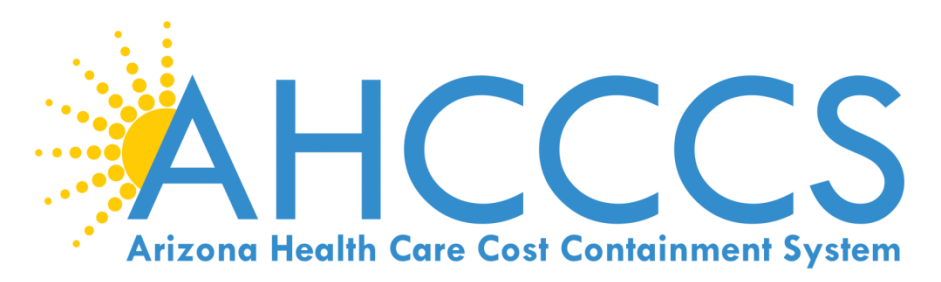

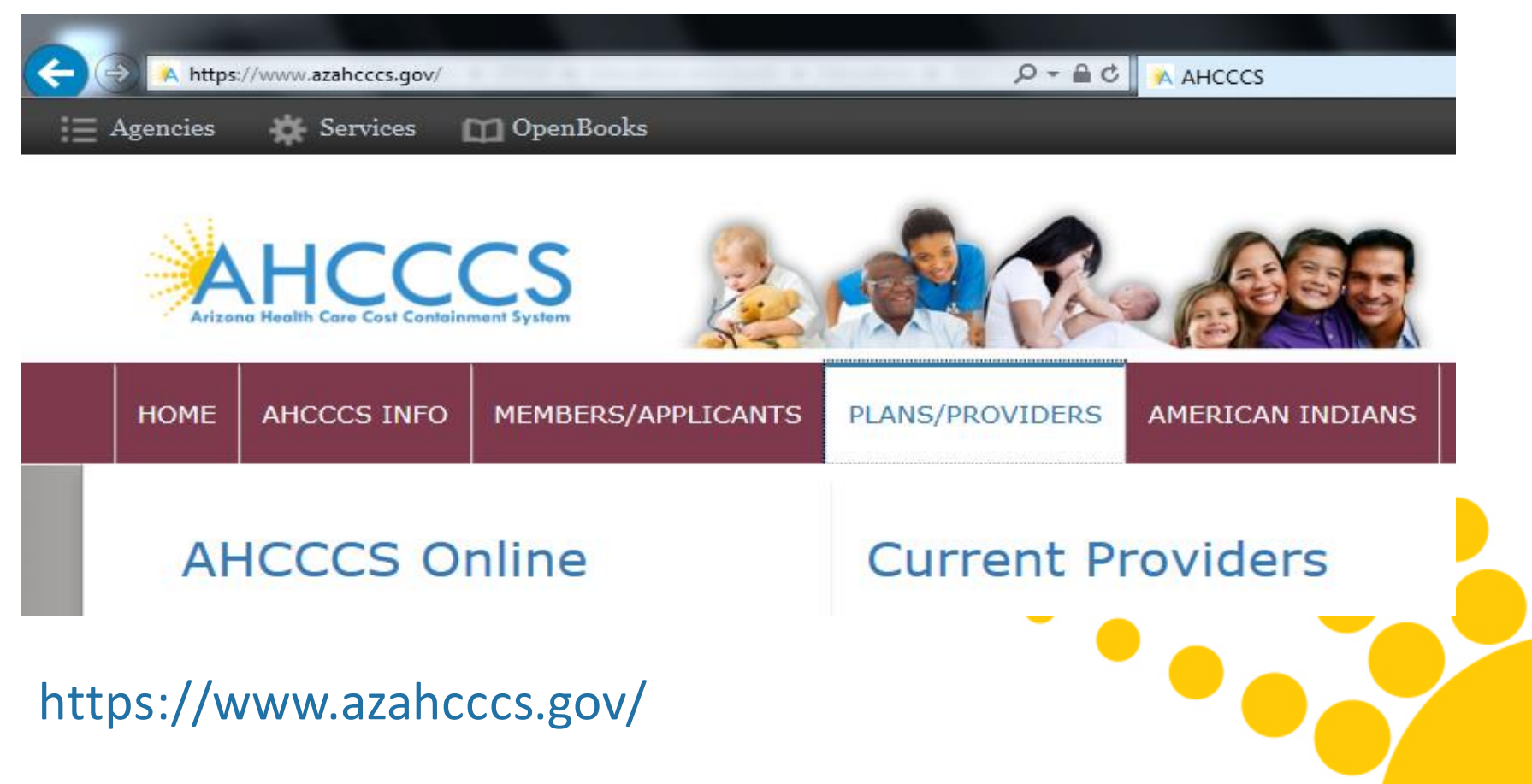

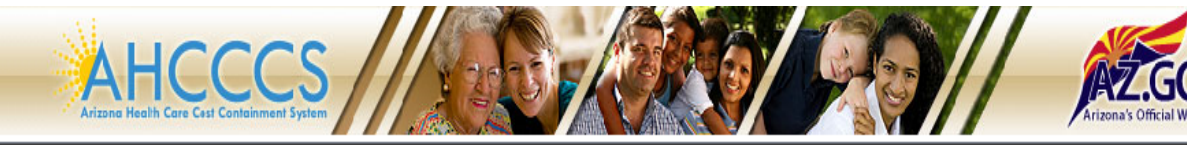

Thank you for visiting AHCCCS Online. In order to use the site, you must have an active account. Please login or register a new account.

#### FAQ | LogIn |

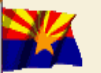

System Our first care is your health care

Arizona Health Care Cost Containment

#### **\*\* ATTENTION - SHARING ACCOUNTS IS PROHIBITED! \*\***

For questions, please contact our Customer Support Center at (602) 417-4451.

Please remember that sharing account logins is prohibited and violates the AHCCCS User Acceptance Agreement. You should NOT share your user name and password with any other individuals. Each user must have their own web account. Access to the web site can be terminated if the User Acceptance Agreement is violated.

#### New Account

| To   | learn | more | about | AHCCO | CS Onl | ine, |
|------|-------|------|-------|-------|--------|------|
| Clic | k Hei | re   |       |       |        |      |

#### Hospital Assessment

View Hospital Assessment Invoice

Make a Hospital Assessment Payment

#### Health Plan Links

View Health Plan Links

| AHCCCS Online User Manuals                                                                                                    |
|----------------------------------------------------------------------------------------------------|
| Username                                                                                                    |
| Password                                                                                                    |
| Sign In                                                                                                    |
| Forgot your Password? Click Here                                                                                                    |
| <ul> <li>Passwords are case-sensitive. After 3 failed attempts, within 15 minutes, your account will be locked out, and you will either need to contact your Master Account holder to unlock your account or use the Password Recovery feature.</li> </ul> |
| Enter Username                                                                                                    |
| Enter Password                                                                                                    |

Frivacy Policy | Contact AHCCCS | HIPAA | © Copyright AHCCCS 801 E. Jefferscn, Phoenix, AZ 85034

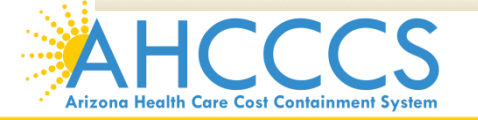

1

2

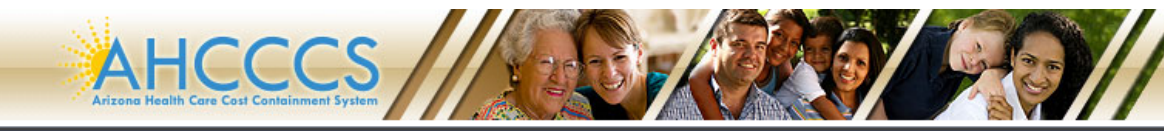

AZ.GOV

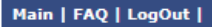

| Мери                                |                                                                                                    |
|-------------------------------------|----------------------------------------------------------------------------------------------------|
| Ticitu                              |                                                                                                    |
| Claim Status                        | A For security purposes, your session will be logged out after 15 minutes or inactivity. A                                                                                                    |
| Claime Submission                   | AHCCCS Online is an AHCCCS website designed for registered providers.<br>It offers the convenience and efficiency of several online services.                                                                                                    |
|                                     | -                                                                                                    |
| EFT Enrollment                      |                                                                                                    |
| Member Verification                 | Claim Status allows providers to check the status of Fee-For-Service claims submitted to AHCCCS. If a recipient is enrolled in a capitated Health Plan, the He                                                                                                    |
| Newborn Notification                | inquiries.                                                                                                    |
| Prior Authorization Inquiry         | For a listing of the Health Plan contact information, please click on Health Plan Listing.                                                                                                    |
| Prior Authorization Submission      | CLAIM SUBMISSION                                                                                                    |
| The Automization Submission         | Claim Submission allows providers to submit Professional, Dental and Institutional claims to AHCCCS for nightly processing. Claims submitted prior to 4:00 PM                                                                                                    |
| Provider Verification               | night. Claims submitted after 4:00 PM Friday will be processed the following Monday. The status of the claims can be viewed online by searching for the claims processing time may take 24-72 hours, depending on the number of claims processed and the time of the submission.                                                  |
| Provider Re-Enrollment/Revalidation |                                                                                                    |
|                                     | MEMBER VERIFICATION                                                                                                    |
| Support and Manuals                 | Eligibility and Enrollment Status allows providers to verify an AHCCCS recipient's eligibility and their enrollment in a Health Plan. Providers can also obtain Med party coverage information for a recipient.                                                                                                    |
| ICCCS Online User Manuals           | NEWBORN NOTIFICATION                                                                                                    |
| ICCCS Online Learn More             | Newborn Notification allows providers to submit newborn information to AHCCCS during the hours when the COM Center is not available. Status of these subm                                                                                                    |
| quently Asked Questions             | web site within 48 business hours.                                                                                                    |
|                                     | PROVIDER VERIFICATION                                                                                                    |
|                                     | Provider Information allows providers to update their correspondence addresses. Providers may also view (but not update) their Service and Pay-To Addresses                                                                                                    |
| Account Information                 | Signatures.                                                                                                    |
| sername: Training01                 | For further mormation, please click on ARCCCS Provider Registration.                                                                                                    |
| ser: Albert Escobedo                | PROVIDER RE-ENROLLMENT/REVALIDATION                                                                                                    |
|                                     | Provider Re-Enrollment/Revalidation allows providers to submit their re-enrollment information electronically. Providers who were registered with AHCCCS prio                                                                                                    |
| ype: Master                         | mail or e-mail when it is time to re-enroll. All data must be submitted by the indicated timeframe on the letter or the ANCCS identication number will be ten<br>Providers must wait to receive a re-enrollment notice. If documents are received prior to the re-enrollment notices being mailed out, the documents will be pro- |
| P: 170.68.81.110                    | system requirements. Data may be submitted by authorized signers on file with AHCCCS. For further information, please click on AHCCCS Provider Re-Enrollm                                                                                                    |
| rovider ID: 231725                  | DETAD ANTHORYZATION INOUTRY                                                                                                    |

## 1 Select Claims Submission on the Menu

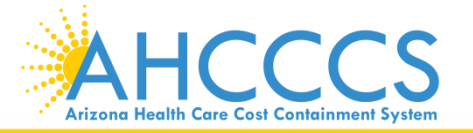

# **Claim Submission**

#### Claim Submission

Claims submitted to AHCCCS prior to 4:00 PM, Monday through Friday, will be processed within 24 to 48 hours. Once the claim has been sent for processing, it can no longer be modified via the web. After the processing deadline, corrections will need to be submitted as a **Replacement** or **Void**. The claim will not be accepted if any required data elements are missing. The claim will also be rejected if the recipient is not eligible for coverage at the time the service is rendered. Claims will be processed under the following Identification Number (Non-Person Entity):

Payer/Receiver Electronic Transmitter Identification Number: 866004791

NOTE: You cannot view the processing status of claims submitted by other users.

| Enter New Claim              |    |    |  |
|------------------------------|----|----|--|
| Type of Claim: Professional  | Go |    |  |
|                              |    |    |  |
| View Claim Processing Status |    |    |  |
| Submission Date(s):          | (  | Go |  |

|     | 1                   | Select Professional i               | n the 👻                                                                                   |   |
|-----|---------------------|-------------------------------------|-------------------------------------------------------------------------------------------|---|
|     | 2                   | Click GO                            |                                                                                           |   |
| Ari | AH<br>zona Health C | CCCS<br>are Cost Containment System | Reaching across Arizona to provide comprehensive<br>quality health care for those in need | 6 |

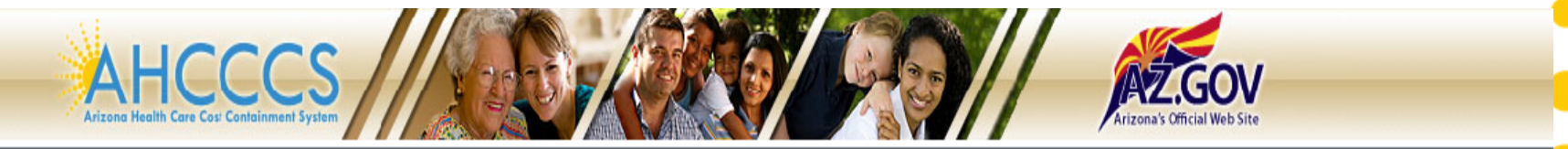

#### Main | FAQ | LogOut |

| Menu                                | Professional          | Claim Submi                             | ssion              |                       |                    |                  |                   |               |                               |  |  |
|-------------------------------------|-----------------------|-----------------------------------------|--------------------|-----------------------|--------------------|------------------|-------------------|---------------|-------------------------------|--|--|
| Claim Status                        |                       |                                         |                    |                       |                    |                  |                   |               | Help                          |  |  |
| Claims Submission                   |                       |                                         |                    |                       |                    |                  |                   |               | * Indicates a required field. |  |  |
| EFT Enrollment                      | Submitter             | Providers                               | Patient/Subscriber | Ambulance             | Other Payer        | Attachments      | Claim Information | Service Lines |                               |  |  |
| Member Verification                 |                       |                                         |                    | _                     | Suba               | nitter           |                   |               |                               |  |  |
| Newborn Notification                |                       | Organization Name: TEST/CASE            |                    |                       |                    |                  |                   |               |                               |  |  |
| Prior Authorization Inquiry         |                       | Electronic Transmitter ID Number: 99222 |                    |                       |                    |                  |                   |               |                               |  |  |
| Prior Authorization Submission      |                       |                                         | Tafaa              | Information Contact 1 | tion Contact Name: | Escobedo, Albert |                   |               |                               |  |  |
| Provider Verification               |                       |                                         | Infor              | mation Contact        | relephone Number:  | 602-417-4362     |                   |               |                               |  |  |
| Provider Re-Enrollment/Revalidation |                       |                                         |                    |                       | Save Sul           | omit Cano        | el                |               |                               |  |  |
| Support and Manuals                 |                       |                                         |                    |                       |                    |                  |                   |               |                               |  |  |
| AHCCCS Online User Manuals          |                       |                                         |                    |                       |                    |                  |                   |               |                               |  |  |
| AHCCCS Online Learn More            |                       |                                         |                    |                       |                    |                  |                   |               |                               |  |  |
| Frequently Asked Questions          |                       |                                         |                    |                       |                    |                  |                   |               |                               |  |  |
|                                     |                       |                                         |                    |                       |                    |                  |                   |               |                               |  |  |
| 1 This is th                        | ie Submi <sup>.</sup> | tter scre                               | een– veri          | ify the d             | correct p          | rovider          | informa           | tion (so      | ome providers 🗋               |  |  |
| may hay                             | e more t              | han 1 IC                                | )                  |                       |                    |                  |                   |               |                               |  |  |
|                                     |                       |                                         |                    |                       |                    |                  |                   |               |                               |  |  |

Select the Providers tab next

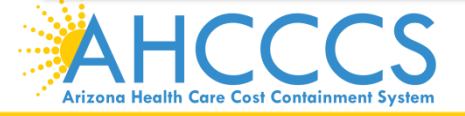

Ζ

| Submitter      | Providers          | Patient/Subscriber | Ambulance          | Other Payer                        | Attachments             | Claim Information         | Service Lines         |
|----------------|--------------------|--------------------|--------------------|------------------------------------|-------------------------|---------------------------|-----------------------|
| Billing Provid | Rendering Provider | Referring Provider | Service Facility   |                                    |                         |                           |                       |
|                |                    |                    |                    | Billing                            | Provider                |                           |                       |
|                |                    |                    |                    | * Tax ID:                          | 123456789               | 🖱 SSN 🖲 EIN               |                       |
|                |                    |                    | Provider Con       | nmercial Number:                   | 231725                  |                           |                       |
|                |                    | *                  | CMMS National P    | rovider ID (NPI):                  |                         | Find                      |                       |
|                |                    |                    |                    | * Entity Type:                     | O Person O No           | n-Person Entity           |                       |
|                |                    | Hea                | alth Care Provider | • Taxonomy Code:<br>Provider Name: | TEST/CASE               |                           |                       |
|                |                    | _                  | Informatio         | on Contact Name:                   |                         |                           |                       |
|                |                    | Infor              | mation Contact Te  | lephone Number:                    | 6024174000              | IEEEBSON                  |                       |
|                |                    |                    | Service Locat      | or Code/Address:                   | 01 PHOENI               | X, AZ 85004               |                       |
|                |                    |                    | Pay-To Locat       | or Code/Address:                   | 01 V 701 E. J<br>PHOENI | IEFFERSON<br>IX, AZ 85004 |                       |
|                |                    |                    |                    |                                    |                         |                           |                       |
|                |                    |                    |                    | Save Su                            | omit Cano               | :el                       |                       |
|                |                    |                    |                    |                                    |                         |                           |                       |
| 1 -            | This is the Bil    | ling Provid        | er screen -        | – fill out al                      | I the areas             | s marked by               | red asteris           |
|                |                    |                    |                    |                                    |                         |                           |                       |
| 2 -            | Tax ID – ente      | r biller or g      | roup tax II        | $\mathbf{D}$                       |                         |                           |                       |
|                |                    |                    |                    |                                    |                         |                           |                       |
| 3              | Provider Com       | nmercial Nu        | umber – er         | <u>nter i</u> n the                | 6 digit AH              | ICCCS ID her              | <u>e- if you do '</u> |

- 4 CMMS National Provider ID (NPI) enter valid NPI#, leaving the Provider Commercial Number blank
- 5 Entity type select "person" if the id number belongs to a person or "nonperson" if a company is identified
- 6 Click "Find" provider information should be displayed
  - Select the Rendering Provider tab next

have a valid NPI# leave that field blank

| Professional | Claim | Submission |
|--------------|-------|------------|
|--------------|-------|------------|

| Help<br>* Indicates a required field.                                                                                           |               |                   |             |             |                  |                    |                    |                  |  |
|----------------------------------------------------------------------------------------------------|---------------|-------------------|-------------|-------------|------------------|--------------------|--------------------|------------------|--|
|                                                                                                    | Service Lines | Claim Information | Attachments | Other Payer | Ambulance        | Patient/Subscriber | Providers          | Submitter        |  |
|                                                                                                    |               |                   |             |             | Service Facility | Referring Provider | Rendering Provider | Billing Provider |  |
|                                                                                                    |               |                   | j Provider  | Rendering   |                  |                    |                    |                  |  |
| Provider Commercial Number:<br>* CMMS National Provider ID (NPI): 999999999 Find<br>* Entity Type: O Person O Non-Person Entity |               |                   |             |             |                  |                    |                    |                  |  |
| Provider Name: Performing Health Care Provider Taxonomy Code:                                                                   |               |                   |             |             |                  |                    |                    |                  |  |

- 1 This is the Rendering Provider screen– fill out all areas marked with red asterisks, refer to previous slide since all definitions remain the same
- 2 CMMS National Provider ID (NPI) Enter NPI
- 2 Click "Find" the provider information should be displayed
- 3 Select the Referring Provider tab next, if there is a referring provider. Select the Patient/Subscriber tab next, if there <u>is not</u> a referring provider

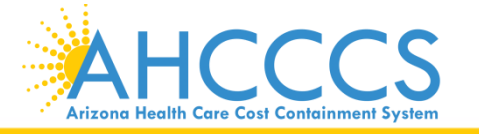

## Referring Provider Tab – to be filled out only for specific providers PLEASE REFER TO THE LIST BELOW.

**Professional Claim Submission** 

|                                                                   |                    |                    |                  |                |                |                   |               | Help<br>* Indicates a required field. |  |
|-------------------------------------------------------------------|--------------------|--------------------|------------------|----------------|----------------|-------------------|---------------|---------------------------------------|--|
| Submitter                                                         | Providers          | Patient/Subscriber | Ambulance        | Other Payer    | Attachments    | Claim Information | Service Lines |                                       |  |
| Billing Provider                                                  | Rendering Provider | Referring Provider | Service Facility |                |                |                   |               |                                       |  |
|                                                                   |                    |                    | R                | leferring Prov | vider (Person) | )                 |               |                                       |  |
| Provider Commercial Number: CMMS National Provider ID (NPI): Find |                    |                    |                  |                |                |                   |               |                                       |  |
|                                                                   |                    |                    |                  | Provider Name: |                |                   |               |                                       |  |
|                                                                   |                    |                    | 5                | Save Sub       | omit Cance     | el                |               |                                       |  |

## The following services require submission of a Referring/Ordering provider:

- Laboratory, Radiology, Medical and Surgical Supplies, Respiratory DME, Enteral and Parenteral Therapy, Durable Medical Equipment, Drugs (J-Codes), Temporary K and Q codes, Orthotics, Prosthetics, Vision codes (V-codes), 97001-97546
- 2 Ordering providers must be M.D.O., Optometrist, Physician Assistant, Registered Nurse Practitioner, Dentist, Podiatrist, Psychologist or Certified Nurse Midwife.

Here is the link where you can find this information in the AHCCCS Provider Manual: <u>https://www.azahcccs.gov/PlansProviders/Downloads/FFSProviderManual/FFS\_Chap05.pdf</u>

#### Professional Claim Submission

#### \* Indicates a required field.

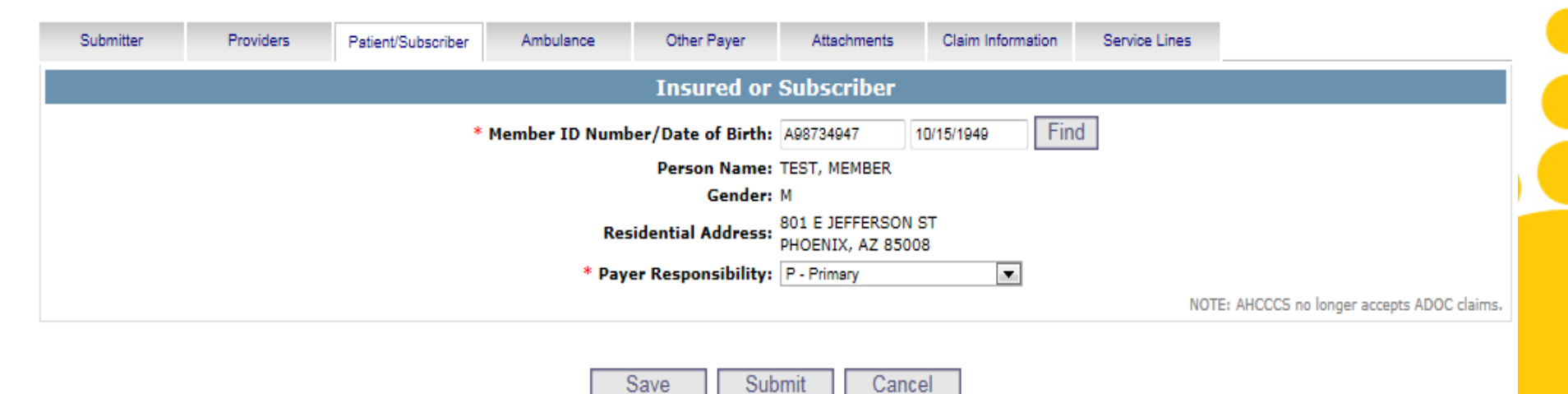

## 1 This is the Patient/Subscriber screen – fill out all areas marked with red asterisks

- 2 Member ID Number/Date of Birth Enter the members AHCCCS information (ID and Date of Birth)
- Payer Responsibility-Enter the Payer Responsibility information by selecting
   P-Primary
- 4 Click "Find"- member information should be displayed
- 5 To send an attachment, select the Attachments tab. If you do not have an attachment, select the Claim Information tab. *For today's training, we will be choosing to send an attachment.*

#### Professional Claim Submission

#### Help

\* Indicates a required field.

| Submitter      | Providers | Patient/Subscriber | Ambulance | Other Payer              | Attachments | Claim Information | Service Lines                 |                 |
|----------------|-----------|--------------------|-----------|--------------------------|-------------|-------------------|-------------------------------|-----------------|
|                |           |                    |           | Claim Attach             | ments       |                   |                               |                 |
|                |           | Report Type **     | Re        | eport Transmission       | **          | Control Number ** |                               |                 |
|                | 1         | B4 - Referral Form | ▼ E       | EL - Electronically Only | •           | A98734947021617   |                               |                 |
|                | 2         |                    | -         |                          | •           |                   |                               |                 |
|                | 3         |                    | •         |                          | •           |                   |                               |                 |
|                | 4         |                    | •         |                          | •           |                   |                               |                 |
| Attachments (1 | -10): 5   |                    | •         |                          | •           |                   |                               |                 |
|                | 6         |                    | •         |                          | •           |                   |                               |                 |
|                | 7         |                    | •         |                          | •           |                   |                               |                 |
|                | 8         |                    | •         |                          | •           |                   |                               |                 |
|                | 9         |                    | •         |                          | •           |                   |                               |                 |
|                | 10        |                    | •         |                          | •           |                   |                               |                 |
|                |           |                    |           |                          |             | ** Required O     | NLY if Attachment information | n is submitted. |

### 1 This is the Claim Attachments screen

- 4 Control Number Enter the PWK number. We recommend you use the members AHCCCS ID followed by the Date of Service, making sure the "A" in the ID is capitalized (see the next screen for additional information)

## 5 Select the Claim Information tab

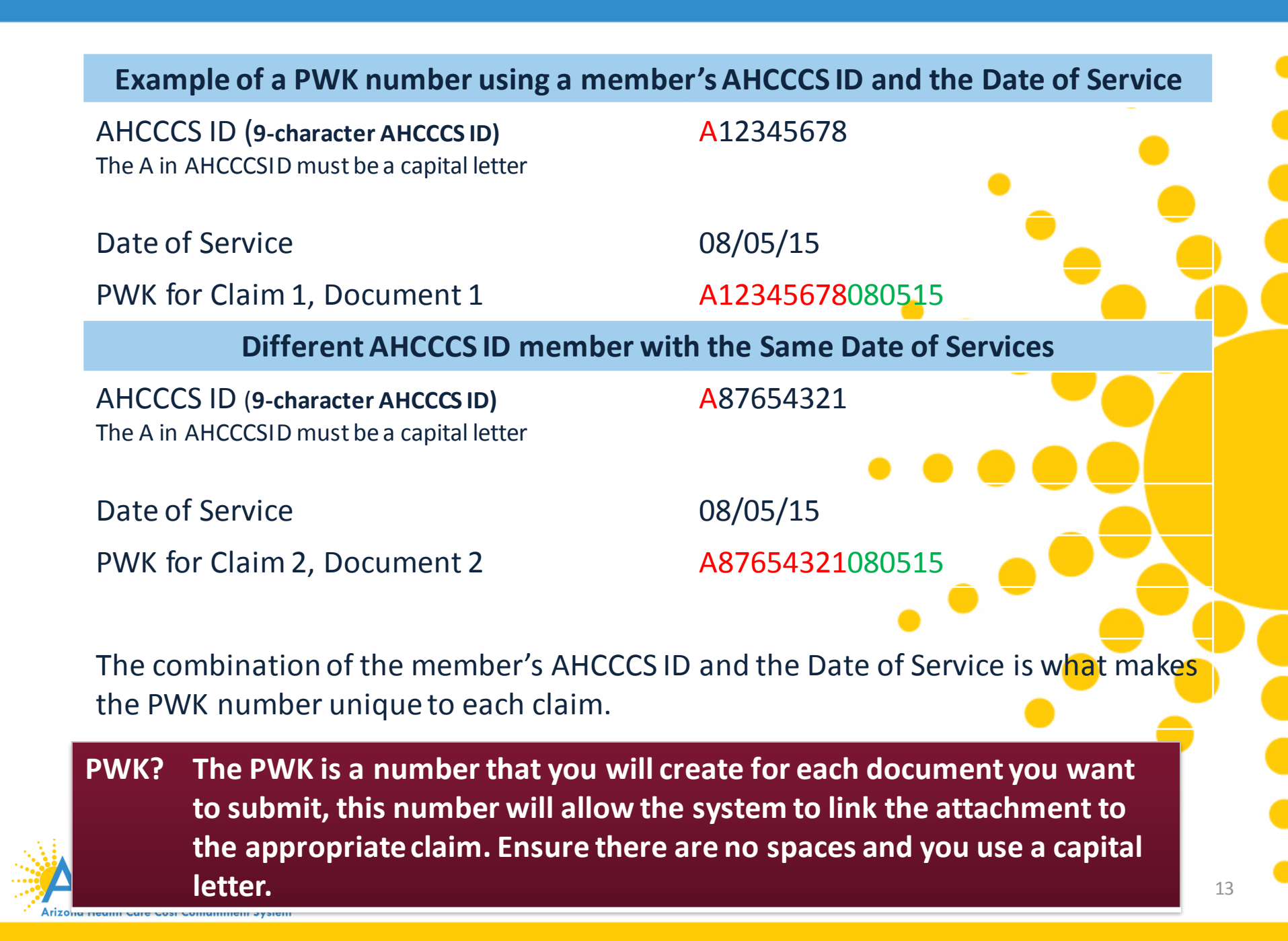

| Submitte | Providers                | Patient/Subscriber                                                           | Ambulance                                                                                                    | Other Payer         | Attachments                                                            | Claim Information  | Service Lines             |           |            |    |
|----------|--------------------------|------------------------------------------------------------------------------|----------------------------------------------------------------------------------------------------|---------------------|------------------------------------------------------------------------|--------------------|---------------------------|-----------|------------|----|
|          |                          |                                                                              |                                                                                                    | Claim In            | formation                                                              |                    |                           |           |            |    |
|          |                          | Or<br>Pri<br>M<br>*** Patie<br>*** Place in<br>S<br>* P<br>* Pro<br>* Releas | riginal Reference Nun<br>or Authorization Nun<br>Patient Control Nun<br>edical Record ID Nun<br>Initial Treatment I<br>Date of Current In<br>nt's Condition Related<br>which accident occur<br>pecial Program Indic<br>provider Signature on<br>wider Accept Assignn<br>Benefit Assignn<br>e of Information Cons | Claim In<br>hber:   | formation  formation  formation  F  F  F  F  F  F  F  F  F  F  F  F  F | Replacement O Void | dent<br>is Only 🔘 Not Ass | igned     |            |    |
|          |                          |                                                                              | PSDT Screening Refe                                                                                                    | erral: O Yes        | No (Mutuali                                                            | y Defined)         |                           |           |            |    |
| 1        | This is the              | Claim Info                                                                   | rmation sc                                                                                                    | reen-               | fill out al                                                            | l the areas        | marked                    | by red a  | sterisks   |    |
| 2        | Patient Co               | ontrol Num                                                                   | ber - Enter                                                                                                    | the m               | embers A                                                               | AHCCCS ID          | or Patie                  | nt Acct N | lumber     |    |
| 3        | Provider S<br>provider's | Signature o<br>Signature                                                     | n File– sele<br>on file                                                                                                    | ect "yes            | s" since y                                                             | ou are a bi        | illing age                | ency & yo | ou have tł | ne |
| 4        | Provider A               | Accept Assi                                                                  | gnment – s                                                                                                    | select "            | Assigned                                                               | " if you are       | e accepti                 | ng paym   | nent from  |    |
| 5        | Benefit As               | signment                                                                     | - select "N                                                                                                    | ot App              | licable"                                                               |                    |                           |           |            |    |
| 6        | Release of the patier    | f Informati<br>nt to releas                                                  | on Consent<br>e medical c                                                                                                    | t – sele<br>data is | ct "Inforr<br>on file                                                  | med Conse          | ent", if a                | signed c  | onsent by  |    |
|          |                          |                                                                              |                                                                                                    |                     |                                                                        |                    |                           |           |            |    |

| Submit | er Providers Patient/Subscriber Ambulance Other Payer Attachments Claim Information Service Lines                                          |
|--------|----------------------------------------------------------------------------------------------------|
|        | Diagnosis or Nature of Illness or Injury (Relate Items 1 - 12 by line to the Diagnosis Code Pointer)                                       |
| * 5    | tandard:       0 ICD-9       ICD-10       * Diagnosis Codes:       1       1       12         7       8       9       10       11       12 |
|        |                                                                                                    |
|        | Service Line                                                                                                    |
| * Dia  | gnosis Code Pointers: 1 🔽 2 🔲 3 💭 4 💭 5 💭 6 💭 7 🔜 8 💭 9 🗌 10 💭 11 💭 12 💭                                                                   |
|        | * Service Dates: 01/01/2017 - 01/01/2017                                                                                                   |
|        | * Line Charges: \$ 14.54 * Place of Service Code (POS): 99 - OTHER UNLISTED FACILITY                                                       |
|        | * Quantity: 2 O Minutes O Units Modifier Codes:                                                                                            |
|        | * HCPCS Code: A0120 Prescription Date:                                                                                                    |
| **NI   | OC Quantity/Measure: Taxonomy Code: (Performing HC Provider)                                                                               |
| Immuni | zation Batch Number: Patient Count:                                                                                                    |
|        | Indicators: Emergency EPSDT                                                                                                    |
| Prov   | **Other Payer: Primary ID Paid Amount \$ Units Procedure Code/Qualifier                                                                    |
|        | **Medicare: Daid Amount \$ Units Drocedure Code/Qualifier                                                                                  |
| 1      | This is the Service Lines screen – fill out all areas marked with red asterisks                                                            |
|        |                                                                                                    |
| 2      | Diagnosis Code – Enter ICD-10 Diagnosis Codes, you can enter more than one code                                                            |
|        |                                                                                                    |
| 3      | Diagnosis Code Pointers – Select the number of diagnosis codes you have entered. In                                                        |
|        | our overende we entered 1 diagnosis and and then selected 1 under the Diagnosis                                                            |
|        | our example, we entered I diagnosis code and then selected I under the Diagnosis                                                           |
|        | Code Pointer                                                                                                    |
|        |                                                                                                    |
| 4      | Service Dates – enter the date service was provide                                                                                         |
|        |                                                                                                    |
| 5      | Line Charges— enter billing charges per line                                                                                               |
|        |                                                                                                    |
| 6      | Quantity – enter in units/days                                                                                                    |
|        |                                                                                                    |
| 7      |                                                                                                    |
|        | HCPCS Code – enter the procedure code                                                                                                    |
| /      | HCPCS Code – enter the procedure code                                                                                                    |
| 8      | HCPCS Code – enter the procedure code<br>Place of Service Code (POS) – click – and choose from the list                                    |
| 8      | HCPCS Code – enter the procedure code<br>Place of Service Code (POS) – click – and choose from the list                                    |

Hel

\* Indicates a required field

| Submitter     | Providers          | Patient/Subscriber     | Ambulance        | Other Payer           | Attachments           | Claim Information       | Service Lines          |                   |                        |
|---------------|--------------------|------------------------|------------------|-----------------------|-----------------------|-------------------------|------------------------|-------------------|------------------------|
|               | Diagnosi           | is or Nature of        | Illness or Inju  | ıry (Relat <u>e I</u> | tems 1 - 1 <u>2 b</u> | y line to t <u>he I</u> | )iagnosis C <u>ode</u> | e Pointer)        |                        |
| * Standa      | rd: 🔘 ICD-9 🖲 I    | CD-10                  | * Diagnos        | is Codes: 1 F         | <sup>6889</sup> 2     | 3                       | 4                      | 5                 | 6                      |
|               |                    |                        |                  | 7                     | 8                     | 9                       | 10                     | 11                | 12                     |
|               |                    |                        |                  |                       |                       |                         |                        |                   |                        |
|               |                    |                        |                  |                       |                       |                         |                        |                   | (                      |
|               |                    |                        |                  | Servio                | e Line                |                         |                        |                   |                        |
| * Diagnosi    | S Code Pointers: 1 | 2 3                    | 4 5 6            | 7 8                   | 9 🔲 10 🔲 1            | 1 🔲 12 🔲                |                        |                   |                        |
| 3             | * Service Dates:   |                        |                  |                       |                       |                         |                        | r                 |                        |
|               | * Line Charges: \$ | ;                      |                  | * Place of Se         | rvice Code (POS):     |                         |                        |                   | <u> </u>               |
|               | * Quantity:        | C Minute               | es 🖲 Units       |                       | Modifier Codes:       | 1 2                     | 3 4                    |                   |                        |
|               | * HCPCS Code:      |                        |                  |                       | Prescription Date:    |                         |                        |                   |                        |
| Nati          | onal Drug Code:    |                        |                  | **Prescrip            | tion #/Identifier:    |                         |                        |                   | -                      |
| **NDC Qui     | antity/Measure:    |                        | •                |                       | Taxonomy Code:        |                         | (Performing HC Provi   | der)              |                        |
| Immunization  | Batch Number:      |                        |                  |                       | Patient Count:        |                         |                        |                   |                        |
|               | Indicators: E      | Emergency 🔲 EPSE       | т                |                       |                       |                         |                        |                   |                        |
| Provider (    | Control Number:    |                        |                  |                       |                       |                         |                        |                   |                        |
|               | **Other Payer: P   | Primary ID             | Paid Amoun       | t\$                   | Units                 | Procedu                 | re Code/Qualifier      | <b>_</b>          | 1 <b>-</b>             |
|               | **Medicare: P      | Paid Amount \$         | Units            |                       | Procedure Code/Qua    | alifier                 | -                      | _                 |                        |
| Other         | Adjustment(s): N   | 1edicare Deductible \$ |                  | Medicare Coinsura     | nce \$                | Medicare Cop            | ay \$                  | _                 |                        |
| **Durable Med | ical Equipment: H  | HCPCS PI               | urchase Price \$ | Rei                   | ntal Price \$         |                         | Length of Med          | lical Necessity   | (Days)                 |
| **Ord         | ering Physician: P | Plan ID                | Last Name        |                       | First                 | Name                    | City                   |                   |                        |
|               |                    |                        |                  | A                     | dd                    |                         |                        |                   |                        |
|               |                    |                        |                  |                       |                       | ** All o                | r none of the inform   | ation is required | for the line or group. |
|               |                    |                        |                  |                       |                       |                         |                        |                   |                        |
| Line Begin    | End                | Mod Mod Mod I          | Mod NDC NDC Di   | ag Diag Diag Dia      | n Diag Diag Diag D    | iag Diag Diag Diag      | Diag Min./ _           | Line Medica       | re Proc -              |
| No. Date      | Date POSH          | 1 2 3                  | 4 Code Units     | L 2 3 4               | 5 6 7                 | 8 9 10 11               | 12 Units Type          | Charges Amou      | int Code               |
| 1 1/1/20      | 0171/1/2017 99 /   | A0120 TN               | 0                |                       |                       |                         | 2 UN                   | 14.54             | 0                      |
|               |                    |                        |                  |                       |                       |                         | Totals:                | \$14.54 \$0.      | 00                     |
|               |                    |                        |                  |                       |                       |                         |                        |                   |                        |
|               |                    |                        |                  |                       |                       |                         |                        |                   | •                      |
|               |                    |                        |                  |                       |                       |                         |                        |                   | (                      |
| 4             |                    |                        |                  |                       |                       |                         |                        |                   |                        |
|               |                    |                        |                  |                       |                       |                         |                        |                   | F                      |
|               |                    |                        |                  |                       | omit Care             |                         |                        |                   | 4                      |
|               |                    |                        | 5                | ave Sul               |                       | er                      | -                      |                   |                        |
|               |                    |                        |                  |                       |                       |                         |                        |                   |                        |

## 1 Click Add - when you have entered all information under the Service Line section

2 At the bottom of the screen, the Service Line/s entered will populate, after which the Service Line section fields will clear allowing you to add another service line

|                          |                                                    |                                                 |                                               |                                                 |                   |                 |                                      |                    |               | ŀ                   | Add                   |               |               |                |             | ** /                 | All or 1               | none                | of the inf                               | ormatio                              | on is requ                          | ired fo                                                    | r the line o                                                    | r group                                             |     |
|--------------------------|----------------------------------------------------|-------------------------------------------------|-----------------------------------------------|-------------------------------------------------|-------------------|-----------------|--------------------------------------|--------------------|---------------|---------------------|-----------------------|---------------|---------------|----------------|-------------|----------------------|------------------------|---------------------|------------------------------------------|--------------------------------------|-------------------------------------|------------------------------------------------------------|-----------------------------------------------------------------|-----------------------------------------------------|-----|
| Li<br>N                  | ne Begin<br>o. Date                                | End Date                                        | POS HCPCS                                     | Mod Mo<br>1 2                                   | od Mod I<br>2 3   | Mod ND<br>4 Cod | C NDC<br>le Units                    | Diag<br>1          | Diag<br>2     | Diag I<br>3         | Diag D<br>4           | iag Di<br>5 ( | ag Dia<br>5 7 | ag Diag<br>7 8 | g Diag<br>9 | j Dia <u>g</u><br>10 | g Diag<br>11           | Diag<br>12          | Min./<br>Units                           | Туре                                 | Lir<br>Charge                       | ne <sup>Med</sup><br>25 Am                                 | icare<br>Paid Unit:<br>iount                                    | Pro<br>Cod                                          | A.  |
| <mark>⊠∕1</mark>         | <u>1/1/2017</u>                                    | 1/1/2017                                        | <u>99 A0120</u>                               | <u>TN</u>                                       |                   |                 | <u>0</u> _                           | $\checkmark$       |               |                     |                       |               |               |                |             |                      |                        |                     | 2.000                                    | UN                                   | <u>14.</u>                          | 54                                                         | _ (                                                             | 2_                                                  |     |
| X 🖊 2                    | 1/31/201                                           | 7 1/31/2017                                     | 99 S0215                                      | TN                                              |                   |                 | 0.000                                | $\checkmark$       |               |                     |                       |               |               |                |             |                      |                        |                     | 100.000                                  | UN                                   | 150.0                               | 00                                                         | 0.000                                                           | )                                                   |     |
|                          |                                                    |                                                 |                                               |                                                 |                   |                 |                                      |                    |               |                     |                       |               |               |                |             |                      |                        |                     |                                          | Total                                | 5: \$164.5                          | i4 \$                                                      | 0.00                                                            |                                                     |     |
|                          |                                                    |                                                 |                                               |                                                 |                   |                 |                                      |                    |               |                     |                       | _             |               |                |             |                      |                        |                     |                                          |                                      |                                     |                                                            |                                                                 |                                                     |     |
|                          |                                                    |                                                 |                                               |                                                 |                   |                 |                                      |                    |               | Up                  | odate                 |               |               |                |             | **                   | All or                 | none                | of the ir                                | format                               | tion is rec                         | quired f                                                   | for the line                                                    | or gro                                              | up. |
|                          |                                                    |                                                 |                                               |                                                 |                   |                 |                                      |                    |               | Uŗ                  | odate                 |               |               |                |             | **                   | All or                 | none                | of the ir                                | format                               | tion is red                         | quired f                                                   | for the line<br>Medicare                                        | or gro                                              | up. |
| Lin<br>No                | e Begin<br>. Date                                  | End Date                                        | POS HCPC                                      | 5 <sup>Mod 1</sup>                              | Mod Mo<br>2 3     | d Mod N<br>4 C  | IDC NDC<br>ode Units                 | C Dia<br>5 1       | ag Dia<br>. 2 | Up<br>ag Dia<br>2 3 | odate<br>og Diag<br>4 | g Diag<br>5   | Diag<br>6     | Diag D         | )iag D<br>8 | **<br>)iag D<br>9    | All or<br>Diag D<br>10 | none<br>iag D<br>11 | of the ir<br>liag M<br>12 U              | iformat<br>in./ T<br>nits T          | <sup>.</sup> YP <sup>e</sup> Chi    | quired f<br>Line<br>arges                                  | for the line<br>Medicare<br>Paid U<br>Amount                    | or grou<br>Jnits C                                  | up. |
| Lin<br>No                | e Begin<br>. Date<br><u>01/01/201</u>              | End Date<br>7 <u>01/01/2017</u>                 | РО <mark>S H</mark> CPC<br>7 <u>99 A012</u> ( | 5 <sup>Mod I</sup><br>1<br>0 <u>TN</u>          | Mod Mo<br>2 3     | d Mod N<br>4 C  | IDC ND0<br>ode Unit <u>s</u>         | C Dia<br>5 1       | ag Dia<br>2   | Up<br>ag Dia<br>2 3 | odate<br>og Diag<br>4 | g Diag<br>5   | Diag<br>6     | Diag D<br>7    | )iag D<br>8 | **<br>)iag D<br>9    | All or<br>Diag D<br>10 | none<br>iag D<br>11 | of the ir<br>liag M<br>12 U              | in./ T<br>nits T<br>000              | <sup>iype</sup> Chi<br><u>UN</u>    | Line<br>Line<br>arges                                      | for the line<br>Medicare<br>Paid L<br>Amount                    | or grou<br>Jnits C                                  | up. |
| Lin<br>No<br>1<br>2      | e Begin<br>• Date<br><u>01/01/201</u><br>01/31/201 | End Date<br><u>7 01/01/2017</u><br>7 01/31/2017 | POS HCPC<br>7 99 <u>A0120</u><br>7 99 S021    | :5 <sup>Mod I</sup><br>1<br>0 <u>TN</u><br>5 TN | Mod Mo<br>2 3<br> | d Mod N<br>4 C  | IDC ND0<br>ode Units<br>             | C Dia<br>5 1<br>0  | ag Dia<br>2   | Up<br>ag Dia<br>2 3 | odate                 | g Diag<br>5   | Diag<br>6     | Diag D<br>7    | Diag D<br>8 | **<br>)iag D<br>9    | All or<br>Diag D<br>10 | none<br>iag D<br>11 | of the ir<br>liag M<br>12 U<br>2<br>100, | in./ T<br>nits T<br>000              | <sup>iype</sup> Ch<br>UN 1          | Line<br>Line<br>arges<br><u>14.54</u><br>50.00             | for the line<br>Medicare<br>Paid U<br>Amount<br>                | or grou<br>Jnits P<br>1.000 _<br>1.000              | up. |
| Lin<br>No<br>1<br>1<br>2 | e Begin<br>. Date<br><u>01/01/201</u><br>01/31/201 | End Date<br>7 <u>01/01/2011</u><br>701/31/2011  | POS HCPC<br>7 99 A0120<br>7 99 S021           | 5 <sup>Mod I</sup><br>1<br>0 <u>TN</u><br>5 TN  | Mod Mo<br>2 3<br> | nd Mod N<br>4 C | IDC NDC<br>ode Units<br><u>0.000</u> | C Dia<br>5 1<br>). | ag Dia<br>2   |                     | odate                 | Diag<br>5     | Diag<br>6     | Diag D<br>7    | Diag D<br>8 | **<br>9<br>9         | All or<br>Diag D<br>10 | none<br>iag D<br>11 | of the ir<br>iag M<br>12 U<br>2          | in./ T<br>nits T<br>000<br>000<br>To | <sup>Type</sup> Chi<br>UN 1<br>UN 1 | uired f<br>Line<br>arges<br><u>14.54</u><br>50.00<br>54.54 | for the line<br>Medicare<br>Paid U<br>Amount<br><br>(<br>\$0.00 | or grou<br>Jnits <mark>P</mark><br>1.000 _<br>1.000 | up. |

Top screen The Service Line will allow you to continue to Add more lines unless you click the edit and or the remove button **X** 

Bottom screen When you have entered all Service Lines whether you edited or removed items, you will have the option to Update the changes

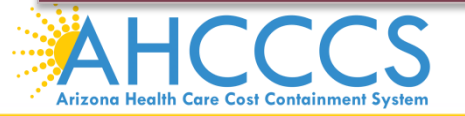

| Submitter Providers Patient/Subscriber Ambulance Other Payer Attachments Claim           | m Information Service Lines                                          |
|------------------------------------------------------------------------------------------|----------------------------------------------------------------------|
| Diagnosis or Nature of Illness or Injury (Relate Items 1 - 12 by line                    | e to the Diagnosis Code Pointer)                                     |
| * Standard: O ICD-9 O ICD-10 * Diagnosis Codes: 1 R6889 2                                | 3 4 5 6                                                              |
| 7 8                                                                                      | 9 10 11 12                                                           |
|                                                                                          |                                                                      |
|                                                                                          |                                                                      |
| Service Line                                                                             |                                                                      |
| * Diagnosis Code Pointers: 1 2 3 4 5 6 7 8 9 10 11                                       | 12                                                                   |
| * Line Charges: \$                                                                       |                                                                      |
|                                                                                          | 2 3 4                                                                |
| * Quantity: O Minutes O Units Modifier Codes:                                            |                                                                      |
| * HCPCS Code: Prescription Date:                                                         |                                                                      |
| National Drug Code: **Prescription #/Identifier:                                         |                                                                      |
| **NDC Quantity/Measure: Taxonomy Code:                                                   | (Performing HC Provider)                                             |
| Immunization Batch Number: Patient Count:                                                |                                                                      |
| Indicators: Emergency EPSDT                                                              |                                                                      |
| Provider Control Number:                                                                 |                                                                      |
| **Other Payer: Primary ID Paid Amount \$ Units                                           | Procedure Code/Qualifier                                             |
| **Medicare: Paid Amount \$ Units Procedure Code/Qualifier                                |                                                                      |
| Other Adjustment(s): Medicare Deductible \$ Medicare Coinsurance \$ M                    | Medicare Copay \$                                                    |
| **Durable Medical Equipment: HCPCS Purchase Price \$ Rental Price \$                     | Length of Medical Necessity (Days)                                   |
| **Ordering Physician: Plan ID Last Name First Name                                       | City                                                                 |
| Add                                                                                      |                                                                      |
|                                                                                          | ** All or none of the information is required for the line or group. |
|                                                                                          |                                                                      |
| Line Begin End nos works Mod Mod Mod Mod NDC NDC Diag Diag Diag Diag Diag Diag Diag Diag | ng Diag Diag Min./                                                   |
| No. Date Date POSINCPUS 1 2 3 4 Code Units 1 2 3 4 5 6 7 8 9                             | 10 11 12 Units Type Charges Amount Code                              |
| X 1 1/2/2017 1/2/2017 99 A0120 TN                                                        | 2 UN 14.54 0                                                         |
| X ≥ <u>1/2/2017 1/2/2017 99 S0215 TN 0</u>                                               | <u>100 UN 150.00 _ 0</u>                                             |
|                                                                                          | Totals: \$164.54 \$0.00                                              |
|                                                                                          |                                                                      |
|                                                                                          |                                                                      |
|                                                                                          |                                                                      |
|                                                                                          |                                                                      |
|                                                                                          |                                                                      |
| Save Submit Cancel                                                                       |                                                                      |
|                                                                                          |                                                                      |
| 1 When you have completed entering all the releva                                        | ant claim/s information click Submit                                 |
| T when you have completed entering an the releva                                         | anteranny's mormation, enck submit                                   |
| + I                                                                                      |                                                                      |
|                                                                                          |                                                                      |

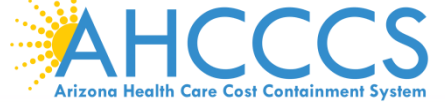

#### \* Indicates a required field.

Help

| <b>Claim Entry Confirmati</b> | on                                                                                                    | 6 |
|-------------------------------|----------------------------------------------------------------------------------------------------|---|
| Transmission Status:          | Successful                                                                                                    |   |
| Claim Type:                   | Professional                                                                                                    |   |
| Patient Account Number:       | A98734947                                                                                                    |   |
| Confirmation Code:            | P-269                                                                                                    |   |
| Error:                        |                                                                                                    |   |
| Attachments                   | Beginning with services incurred on 7/1/2013, all NEMT claims must be submitted with the new AHCCCS standard Daily Trip Report. Effective with service dates 8/1/2013 and forward, any non-emergency transport claim that is submitted without the standard Daily Trip Report will be denied. It is the provider's responsibility to maintain all documentation that supports each transport service claimed. Please click here to submit an attachment. |   |

View Claim Enter New Claim

### 1 This is the Claim Entry Confirmation screen

- 2 The Transmission status will let you know the claim was submitted successfully
- 3 You have 2 options: View Claim to give you a summary of the claim that will be sent to AHCCCS or Enter New Claim
- 4 Select the "View Claim" button

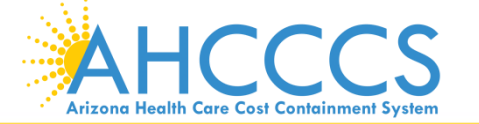

#### Arizona Health Care Cost Containment System Professional Claim Submission

Print Date: 6/19/2012 9:45:45 AM

Confirmation Code: P-30

| Submitter                                     |                                                     | Attachments                                                                                                    |                   |              |               |                                       |                |               |
|-----------------------------------------------|-----------------------------------------------------|----------------------------------------------------------------------------------------------------|-------------------|--------------|---------------|---------------------------------------|----------------|---------------|
| Organization Name: TEST/CASE                  | (nicho)                                             |                                                                                                    |                   | Type         |               | Transmission                          | e Cor          | trol Number   |
| Information Contact Name: Escobedo, Alt       | bert                                                |                                                                                                    |                   | 1            |               |                                       |                |               |
| Information Contact Telephone #: 602-417-456  | 12                                                  |                                                                                                    |                   | 2            |               |                                       |                |               |
| Billing Provider                              |                                                     |                                                                                                    |                   | 3            |               |                                       |                |               |
| Tax ID: 123456789 (                           | (5Y)                                                |                                                                                                    |                   | 4            |               |                                       |                |               |
| National Provider ID (NPI):                   | (et s                                               | Attachm                                                                                                    | ients (1-10):     | 3            |               |                                       |                |               |
| Provider Commercial Number/Name: 231725 (TES  | T/CASE)                                             |                                                                                                    |                   |              |               |                                       |                |               |
| Provider Taxonomy Code:                       |                                                     |                                                                                                    |                   | 7            |               |                                       |                |               |
| Entity Type: Person                           |                                                     |                                                                                                    |                   | .00          |               |                                       |                |               |
| Information Contact Name:                     |                                                     |                                                                                                    |                   | 9            |               |                                       |                |               |
| Information Contact Telephone #: 6024174000   |                                                     |                                                                                                    |                   | 10           |               |                                       |                |               |
| Service Address: 701 E. JEFFER                | LSON                                                | Other Payer Inf                                                                                                    | ormation          |              |               |                                       |                |               |
| Develop Address 201 6 MERCE                   | 85004                                               | Insure                                                                                                    | d Identifier:     | 0            |               | · · · · · · · · · · · · · · · · · · · |                |               |
| PHOENIX, AZ                                   | 65004                                               | Insured/Subsc                                                                                                    | criber Name:      | 0            |               |                                       |                |               |
| Rendering Provider                            | evenesco:                                           | Insured Ad                                                                                                    | dress (City):     |              |               |                                       |                |               |
| Provider Commercial Number/Name: 231725 (TES) | T/CASE)                                             | Payer                                                                                                    | Primary ID:       |              |               |                                       |                |               |
| Entity Type: Person                           |                                                     |                                                                                                    | Payer Name:       |              |               |                                       |                |               |
| National Provider ID (NPI):                   |                                                     | Payer Ad                                                                                                    | oreas (City):     |              |               |                                       |                |               |
| Performing Provider Taxonomy                  |                                                     | Insured Group or Pol                                                                                                    | licy Numbers      |              |               |                                       |                |               |
| Codei                                         |                                                     | Insured 6                                                                                                    | Froup Name        |              |               |                                       |                |               |
| Service Facility                              |                                                     | Individual F                                                                                                    | telationship:     |              |               |                                       |                |               |
| National Provider ID (NPI)                    |                                                     | Inst                                                                                                    | trance Type:      |              |               |                                       |                |               |
| Laboratory of Facility Name:                  |                                                     | Claim Filie                                                                                                    | g Indicators      |              |               |                                       |                |               |
| Refereine Provider                            |                                                     | Benefit                                                                                                    | Assignment        |              |               |                                       |                |               |
| Referring Provider                            |                                                     | Release of I                                                                                                    | aformation        |              |               |                                       |                |               |
| National Provider ID (NPI):                   |                                                     | Payer                                                                                                    | mount Paid:       |              |               |                                       |                |               |
| Provider Commercial Humber/Hamer()            |                                                     | Date                                                                                                    | Claim Paid:       |              |               |                                       |                |               |
| Patient/Insured                               |                                                     | Claim Detail                                                                                                    |                   |              |               |                                       |                |               |
| Date of Birth: 01/01/1995                     | (TESTRECORD, NEW S)                                 | Original Referen                                                                                                    | nce Number        |              |               |                                       |                |               |
| Geoder: M                                     |                                                     | Prior Authorizat                                                                                                    | ion Numbers       |              |               |                                       |                |               |
| Residential Address: 801 E JEFFER             | SON                                                 | Patient's Cont                                                                                                    | trol Number:      | ACCOUNT N    | UMBER.        |                                       |                |               |
| PHX, AZ 6503                                  | 29                                                  | Medical Record                                                                                                    | <b>ID</b> Numbers |              |               |                                       |                |               |
| Payer Responsibility: Primary                 |                                                     | Initial Treat                                                                                                    | tment Date:       |              |               |                                       |                |               |
| Ambulance Information                         |                                                     | Date of Cur                                                                                                    | rrent Injury:     |              |               |                                       |                |               |
| Pick-up Address:                              |                                                     | Place in wh                                                                                                    | ich accident      |              |               |                                       |                |               |
| Drop-off Location Name                        |                                                     | -                                                                                                    | occurred:         |              |               |                                       |                |               |
| brop-orr Address                              |                                                     | Special Program                                                                                                    | m Indicatori      |              |               |                                       |                |               |
|                                               |                                                     | Provider Signa                                                                                                    | ture on File:     | Yes          |               |                                       |                |               |
|                                               |                                                     | Provider Accept                                                                                                    | Assignments       | Not Applical | ble           |                                       |                |               |
|                                               |                                                     | Release of Informat                                                                                                    | ion Consent:      | Informed C   | onsent        |                                       |                |               |
|                                               |                                                     | EPSDT Screen                                                                                                    | ing Referral:     |              |               |                                       |                |               |
|                                               |                                                     |                                                                                                    |                   | 3.           |               |                                       |                |               |
|                                               |                                                     | Condition 1                                                                                                    | Indicator(s):     | 2            |               |                                       |                |               |
|                                               |                                                     |                                                                                                    |                   | э            |               |                                       |                |               |
|                                               |                                                     | Codir                                                                                                    | ng Standard:      | ICD-9        |               |                                       |                |               |
|                                               |                                                     | Diagon                                                                                                    | sis Code(s)       | 1 799.9      | 2             | 3                                     | -4             |               |
|                                               |                                                     |                                                                                                    |                   |              | •             | 7                                     |                |               |
|                                               |                                                     |                                                                                                    |                   |              |               |                                       |                |               |
| ervice Lines                                  |                                                     |                                                                                                    |                   |              |               |                                       |                |               |
| Summary                                       |                                                     |                                                                                                    |                   |              |               |                                       |                |               |
|                                               |                                                     | to a state of the state of the | 10000             | testicare P  | and in a real | Medicare H                            | authorization. | Other         |
| ine Begin End POSHCPCS Mod Hod Hod            | Hod NDC NDC Diag Diag Diag Diag Diag Diag Diag Diag | o 7 B Quantity                                                                                                    | Charges           | Paid Des     | ductible C    | oinsurance                            | Copay          | Paid ENG EPSO |
|                                               |                                                     |                                                                                                    |                   | Amount /     | Amount        | Amount A                              | Amount /       | Amount        |
| 06/18/201206/18/2012 99 A0120 TN              |                                                     | Z.000 UM                                                                                                    | 14.54             | 0.00         | 0.00          | 0.00                                  | 0,00           | 0.00          |
| 06/18/2012 06/18/2012 99 50215 TN             | 0.000                                               | 110.000 UN                                                                                                    | 168.30            | 0.00         | 0.00          | 0.00                                  | 0.00           | 0.00          |
|                                               |                                                     | Tota                                                                                                    | ds: \$102.84      | \$0.00       | \$0.00        | \$0.00                                | \$0.00         | \$0.00        |
| Details                                       |                                                     |                                                                                                    |                   |              |               |                                       |                |               |
| Juetans                                       |                                                     |                                                                                                    |                   |              |               |                                       |                |               |
|                                               | < Previous                                          | Edit Enter New Cla                                                                                                    | in a              |              |               |                                       |                |               |
|                                               |                                                     |                                                                                                    |                   |              |               |                                       |                |               |

The summary screen will be displayed and you can now review the entire information you entered for this claim

2 You have the option to edit the claim again or start a new claim

1

#### **Claim Submission**

Claims submitted to AHCCCS prior to 4:00 PM, Monday through Friday, will be processed within 24 to 48 hours. Once the claim has been sent for processing, it can no longer be modified via the web. After the processing deadline, corrections will need to be submitted as a **Replacement** or **Void**. The claim will not be accepted if any required data elements are missing. The claim will also be rejected if the recipient is not eligible for coverage at the time the service is rendered. Claims will be processed under the following Identification Number (Non-Person Entity):

Payer/Receiver Electronic Transmitter Identification Number: 866004791

NOTE: You cannot view the processing status of claims submitted by other users.

| Enter New Claim                |    |
|--------------------------------|----|
| Type of Claim: Professional CO |    |
|                                |    |
| View Claim Processing Status   |    |
| Submission Date(s):            | Go |

- 1 Enter New Claim If you enter the "Type of Claim" and click "go" in this area, you will be re-directed back to the main screen
- 2 View Claim Processing Status If you enter data here by either entering the day of service or by entering a span and click the "go" in this area, you can view the processing status for this claim

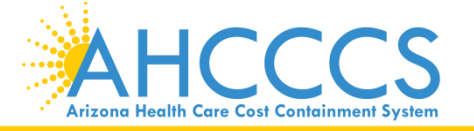

#### **Claim Submission Status**

| Claim<br>Type | Creation<br>Date/Time | Submission<br>Date/Time | Patient Account # | Service Prov.<br>NPI | Billing Prov.<br>NPI | Date From | Date Thru | Status    | P <del>r</del> ocessing<br>Date/Time | CRN Adjudication |
|---------------|-----------------------|-------------------------|-------------------|----------------------|----------------------|-----------|-----------|-----------|--------------------------------------|------------------|
| Institutional | 06/01/16 01:50 PM     | 06/01/16 01:50 PM       | 99999999          |                      |                      | 06/01/16  | 06/01/16  | Processed | 06/01/16 02:59 PM                    |                  |
| Institutional | 12/30/16 03:12 PM     | 12/30/16 03:12 PM       | A98155234         |                      |                      | 12/30/16  | 12/30/16  | Processed | 12/31/16 09:00 AM                    |                  |
| Professional  | 04/29/16 09:54 AM     | 04/29/16 09:54 AM       | A95983554         |                      |                      | 04/29/16  | 04/29/16  | Processed | 04/29/16 12:00 PM                    |                  |
| Professional  | 05/26/16 09:25 AM     | 05/26/16 09:25 AM       | A99999999         |                      |                      | 05/26/16  | 05/26/16  | Processed | 05/26/16 12:00 PM                    |                  |
| Professional  | 06/06/16 10:52 AM     | 06/06/16 10:52 AM       | A99999999         |                      |                      | 06/01/16  | 06/04/16  | Processed | 06/06/16 12:00 PM                    |                  |
| Professional  | 06/13/16 02:15 PM     | 06/13/16 02:15 PM       | A99999999         |                      |                      | 06/01/16  | 06/01/16  | Processed | 06/13/16 02:59 PM                    |                  |
| Professional  | 06/16/16 01:15 PM     | 06/16/16 01:15 PM       | 99999999          |                      |                      | 06/01/16  | 06/01/16  | Processed | 06/16/16 02:59 PM                    |                  |
| Professional  | 06/27/16 01:26 PM     | 06/27/16 01:26 PM       | A99999999         |                      |                      | 06/01/16  | 06/01/16  | Processed | 06/27/16 02:59 PM                    |                  |
| Professional  | 06/29/16 01:52 PM     | 06/29/16 01:52 PM       | A9999999          | 1366765190           | 1366765190           | 06/01/16  | 06/01/16  | Processed | 06/29/16 03:00 PM                    |                  |
| Professional  | 06/30/16 11:17 AM     | 06/30/16 11:17 AM       | A9999999          | 1265880090           | 1265880090           | 06/20/16  | 06/27/16  | Processed | 06/30/16 12:00 PM                    |                  |
| Professional  | 07/08/16 10:33 AM     | 07/08/16 10:33 AM       | A99999999         |                      |                      | 06/01/16  | 06/05/16  | Processed | 07/08/16 12:00 PM                    |                  |
| Professional  | 07/11/16 01:40 PM     | 07/11/16 01:40 PM       | A999999999        |                      |                      | 06/01/16  | 06/01/16  | Processed | 07/11/16 03:00 PM                    |                  |
| Professional  | 11/16/16 10:34 AM     | 11/16/16 10:34 AM       | A98155234         |                      |                      | 11/16/16  | 11/16/16  | Processed | 11/16/16 12:00 PM                    |                  |
| Professional  | 11/21/16 02:36 PM     | 11/21/16 02:36 PM       | A98155234         |                      |                      | 11/21/16  | 11/21/16  | Processed | 11/21/16 03:00 PM                    |                  |
| Professional  | 11/22/16 09:59 AM     | 11/22/16 09:59 AM       | A98155234         |                      |                      | 11/22/16  | 11/22/16  | Processed | 11/22/16 12:00 PM                    |                  |
| Professional  | 11/25/16 02:08 PM     | 11/25/16 02:08 PM       | A98155234         |                      |                      | 11/22/16  | 11/22/16  | Processed | 11/25/16 03:00 PM                    |                  |
| Record Count: | 16                    |                         |                   |                      |                      |           |           |           |                                      |                  |

< Previous

1 Entering a span of months allows you to see previous claims submitted. These are only SNAPSHOTS of the claims.

2 You have the option to view the Claim Processing Status by entering the day of service or enter a span

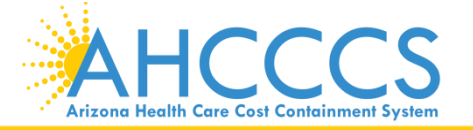

# Questions?

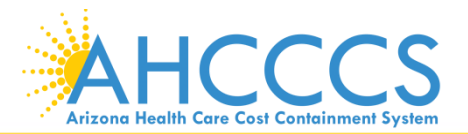

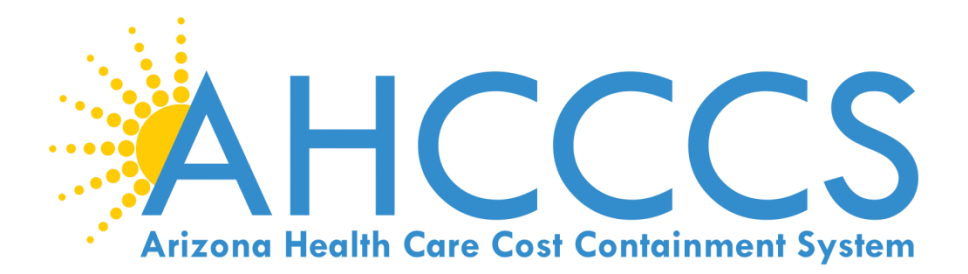

# 5010 Online Claim Submission

Institutional (UB Form) •

#### **Claim Submission**

Claims submitted to AHCCCS prior to 4:00 PM, Monday through Friday, will be processed within 24 to 48 hours. Once the claim has been sent for processing, it can no longer be modified via the web. After the processing deadline, corrections will need to be submitted as a **Replacement** or **Void**. The claim will not be accepted if any required data elements are missing. The claim will also be rejected if the recipient is not eligible for coverage at the time the service is rendered. Claims will be processed under the following Identification Number (Non-Person Entity):

Payer/Receiver Electronic Transmitter Identification Number: 866004791

NOTE: You cannot view the processing status of claims submitted by other users.

| Enter New Claim                                                            |    |
|----------------------------------------------------------------------------|----|
| Type of Claim: Institutional Go<br>Professional<br>Institutional<br>Dental |    |
| View Claim Processing Status                                               |    |
| Submission Date(s):                                                        | Go |

## 1 Enter New Claim – Select Institution on the 👻

2 Click on "Go"...

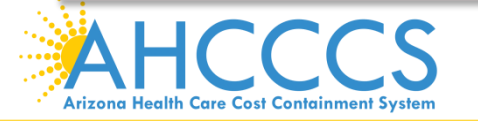

#### Help \* Indicates a required field.

| Submitter | Providers | Patient/Subscriber | Other Payer       | Codes/Values     | Attachments | Claim Information | Service Lines |  |
|-----------|-----------|--------------------|-------------------|------------------|-------------|-------------------|---------------|--|
|           |           |                    |                   | Subm             | nitter      |                   |               |  |
|           |           |                    | Or                | ganization Name: | TEST/CASE   |                   |               |  |
|           |           |                    | Electronic Transn | itter ID Number: | 99222       |                   |               |  |
|           |           |                    | Informatio        | on Contact Name: | AHCCCS      |                   |               |  |
|           |           | Infor              | mation Contact Te | lephone Number:  | 602-999-999 | 99                |               |  |

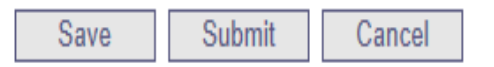

1 This is the Submitter screen – verify the correct provider information (some providers have more than 1 ID)

2 Select the Providers tab next

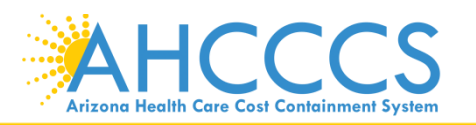

## \* Indicates a required field.

Codes/Values Claim Information Submitter Providers Patient/Subscriber Other Payer Attachments Service Lines Operating Provider Referring Provider Service Facility Attending Provider Billing Provider **Billing Provider** \* Tax ID: 123456789 SSN () EIN Provider Commercial Number: \* CMMS National Provider ID (NPI): 9999999999 Find \* Entity Type: O Person O Non-Person Entity Health Care Provider Taxonomy Code: Provider Name: Information Contact Name: Information Contact Telephone Number: Service Locator Code/Address: Pay-To Locator Code/Address:

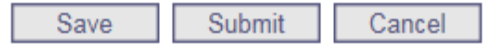

## 1 This is the Billing screen – fill out all the areas marked by red asterisks

- 2 Tax ID enter biller or group tax ID
- 3 CMMS National Provider ID (NPI) enter valid NPI#, leaving the Provider Commercial Number blank (Hospital or facility can only bill using the NPI number)
- 4 Entity type select "non-person"
- 5 Click Find either hospital or facility information should be displayed
- 6 Select the Referring tab next

#### Institutional Claim Submission

| ¢              |                |                    |                    |                    |                                      |              |                   |               |
|----------------|----------------|--------------------|--------------------|--------------------|--------------------------------------|--------------|-------------------|---------------|
| Submi          | itter          | Providers          | Patient/Subscriber | Other Payer        | Codes/Values                         | Attachments  | Claim Information | Service Lines |
| Billing P      | rovider        | Referring Provider | Service Facility   | Attending Provider | Operating Provider                   |              |                   |               |
|                |                |                    |                    | 1                  | Referring Prov                       | ider (Person | )                 |               |
|                |                |                    |                    | Provider Con       | nmercial Number:                     |              |                   |               |
|                |                |                    |                    | CMMS National F    | Provider ID (NPI):<br>Provider Name: |              | Find              |               |
|                |                |                    |                    |                    |                                      |              |                   |               |
|                |                |                    |                    |                    | Save Sub                             | mit Canc     | el                |               |
|                |                |                    |                    |                    |                                      |              |                   |               |
|                |                |                    |                    |                    |                                      |              |                   |               |
| 1 -            | Thic ic        | the Pefe           | rring Provi        | dar scraan         |                                      |              |                   |               |
| 1              | 11115-15       |                    | ITTING PTOVI       |                    |                                      |              |                   |               |
| 2              | CMMS           | S Nationa          | l Provider I       | D– Enter M         | NPI number                           | ^            |                   |               |
| 3              | Click F        | ind – the          | Referring          | Provider ir        | nformation                           | should be    | displayed         |               |
| 4              | Select         | the Atter          | nding Provi        | ider tab ne        | ext                                  |              |                   |               |
|                |                |                    |                    |                    |                                      |              |                   |               |
| NE C           |                |                    |                    |                    |                                      |              |                   |               |
| ΔH             | $\mathbf{C}$   | CS                 | Re                 | aching across Ari  | zona to provide co                   | omprehensive |                   |               |
| Arizona Health | Care Cost Cont | ainment System     |                    | quality heal       | th care for those in                 | nneed        |                   |               |

#### Institutional Claim Submission

|                             |                    |                  | Submitter Providers Patient/Subscriber Other Payer Codes/Values Attachments Claim Information Service Lines |                    |  |      |  |  |  |  |  |
|-----------------------------|--------------------|------------------|----------------------------------------------------------------------------------------------------|--------------------|--|------|--|--|--|--|--|
| Billing Provider            | Referring Provider | Service Facility | Attending Provider                                                                                          | Operating Provider |  |      |  |  |  |  |  |
| Attending Physician         |                    |                  |                                                                                                    |                    |  |      |  |  |  |  |  |
| Provider Commercial Number: |                    |                  |                                                                                                    |                    |  |      |  |  |  |  |  |
|                             |                    |                  | National P                                                                                                  | rovider ID (NPI):  |  | Find |  |  |  |  |  |
|                             |                    |                  |                                                                                                    | Person Name:       |  |      |  |  |  |  |  |

## 1 This is the Attending Provider screen – required for Institutional/UB

- 2 National Provider ID (NPI) Enter NPI number
- 3 Click Find the Attending Provider information should be displayed
- 4 Select the Patient/Subscriber tab next

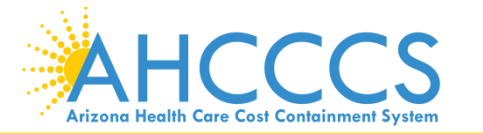

## \* Indicates a required field.

| Submitter | Providers                                             | Patient/Subscriber | Other Payer   | Codes/Values       | Attachments    | Claim Informa | tion | Service Lines |                                          |  |  |
|-----------|-------------------------------------------------------|--------------------|---------------|--------------------|----------------|---------------|------|---------------|------------------------------------------|--|--|
|           |                                                       |                    |               | Insured or         | Subscriber     |               |      |               |                                          |  |  |
|           |                                                       | *                  | Member ID Num | er/Date of Birth:  | A94332910      | 01/01/1955    | Find |               |                                          |  |  |
|           |                                                       |                    |               | Person Name:       | TEST, MEMBER S |               |      |               |                                          |  |  |
|           | Gender: F                                             |                    |               |                    |                |               |      |               |                                          |  |  |
|           | Residential Address: 701 E JEFFERSON<br>PHX, AZ 85039 |                    |               |                    |                |               |      |               |                                          |  |  |
|           |                                                       |                    | * Pay         | er Responsibility: | P - Primary    | ▼             |      |               |                                          |  |  |
|           |                                                       |                    |               |                    |                |               |      | NOT           | E: AHCCCS no longer accepts ADOC claims. |  |  |
|           |                                                       |                    |               |                    |                |               |      |               |                                          |  |  |
|           |                                                       |                    |               |                    |                |               |      |               |                                          |  |  |

Submit

Cancel

Save

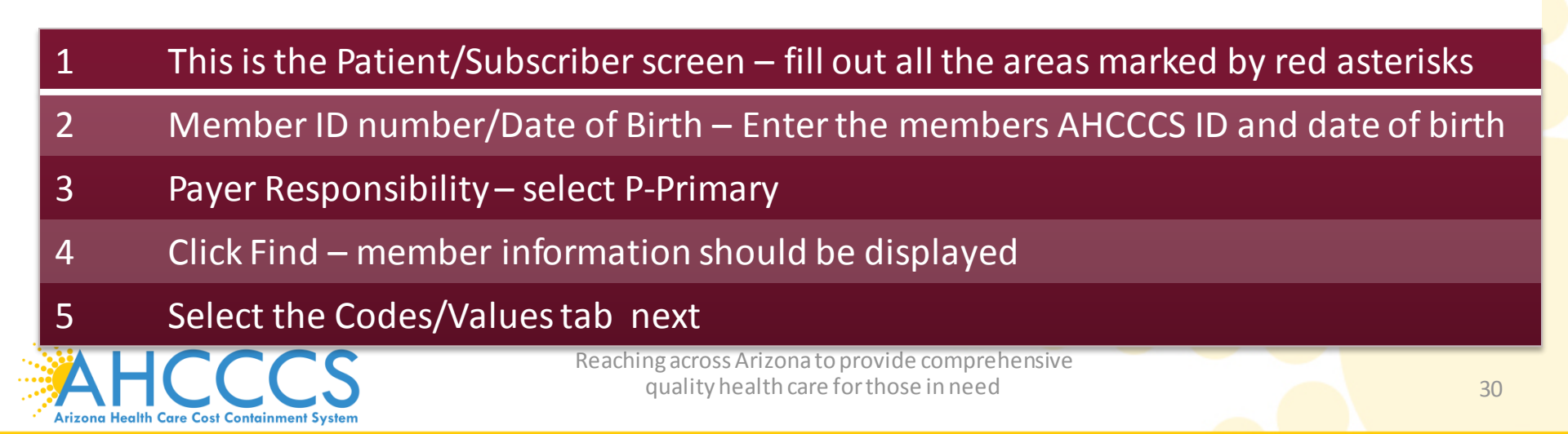

|                 |                    |                  |                  |              |             |                   |                | Help 👂<br>* Indicates a required field. |              |
|-----------------|--------------------|------------------|------------------|--------------|-------------|-------------------|----------------|-----------------------------------------|--------------|
| Submitter       | Providers P        | atient/Subscribe | er Other Payer   | Codes/Values | Attachments | Claim Information | Service Lines  |                                         |              |
| Procedure Codes | Diagnosis Codes    | Condition Code   | occurrence Codes | Value Codes  |             |                   |                |                                         |              |
|                 |                    |                  |                  | Procedure I  | nformation  |                   |                |                                         |              |
|                 |                    | Co               | ode Date *       | *            | Code        | Date **           |                |                                         |              |
|                 |                    | 1                |                  | 2            |             |                   |                |                                         |              |
|                 |                    | 3                |                  | 4            |             |                   |                |                                         | $\checkmark$ |
|                 | Other Procedures ( | 1-12): 5         |                  | 6            |             |                   |                |                                         | /            |
|                 |                    | 7                |                  | 8            |             |                   |                |                                         |              |
|                 |                    | 9                |                  | 10           |             |                   |                |                                         |              |
|                 |                    | 11               |                  | 12           |             |                   |                |                                         |              |
|                 |                    |                  |                  |              |             |                   | ** Required ON | LY if Procedure Code is submitted.      |              |

# This is the Codes/Values screen Principal Code/Date – If billing for inpatient, enter procedure code/s and date Select the Diagnosis Codes tab next

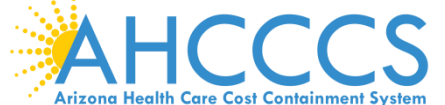

#### Institutional Claim Submission

Help

\* Indicates a required field.

| Submitter                                      | Providers                                                                                                    | Patient/Subscriber | Other Payer      | Codes/Values       | Attachments | Claim Information | Service Lines |             |  |  |
|------------------------------------------------|----------------------------------------------------------------------------------------------------|--------------------|------------------|--------------------|-------------|-------------------|---------------|-------------|--|--|
| Procedure Code:                                | Diagnosis Codes                                                                                                    | Condition Codes    | Occurrence Codes | s Value Codes      |             |                   |               |             |  |  |
| Diagnosis Information                          |                                                                                                    |                    |                  |                    |             |                   |               |             |  |  |
|                                                | * Principa                                                                                                    | l Diagnosis Code:  | R6889            | Present on Admissi | ion:        | •                 |               |             |  |  |
|                                                |                                                                                                    |                    |                  |                    |             |                   |               |             |  |  |
|                                                |                                                                                                    |                    | 1                | 2                  | 3           | 4                 |               |             |  |  |
| External Cause of Injury Codes (1-12): 5 6 7 8 |                                                                                                    |                    |                  |                    |             |                   |               |             |  |  |
|                                                |                                                                                                    |                    | - <u> </u>       |                    |             |                   |               |             |  |  |
|                                                |                                                                                                    |                    | Code             | Present on Admis   | ssion Code  | Present o         | n Admission   |             |  |  |
|                                                |                                                                                                    |                    | 1                | •                  | 2           |                   | •             |             |  |  |
|                                                |                                                                                                    |                    | 3                | <b>•</b>           | 4           |                   | •             |             |  |  |
|                                                | Other I                                                                                                    | Diagnosis (1-12):  | 5                |                    | 6           |                   |               |             |  |  |
| 1 .                                            | This is the I                                                                                                    | Diagnosis          | Codes ta         | b                  |             |                   |               |             |  |  |
| 2                                              | Principal Di                                                                                                    | iagnosis C         | ode – En         | ter the Pri        | ncipal Di   | iagnosis C        | ode           |             |  |  |
| 3                                              | or the rest                                                                                                    | t of the fie       | elds on th       | nis screen,        | enter in    | formatior         | if they a     | oply to you |  |  |
| 4                                              | Select the (                                                                                                    | Claim Info         | rmation          | tab next           |             |                   |               |             |  |  |
| Arizona Health                                 | ALCONT Health Care Cost Containment System Reaching across Arizona to provide comprehensive quality health care for those in need 32 |                    |                  |                    |             |                   |               |             |  |  |

| Submitter     | r Providers                  | Patient/Subscriber          | Other Payer          | Codes/Values                | Attachments           | Claim Information         | Service Lines          |                                    |                  |    |
|---------------|------------------------------|-----------------------------|----------------------|-----------------------------|-----------------------|---------------------------|------------------------|------------------------------------|------------------|----|
| Claim In      | nformation                   |                             |                      |                             |                       |                           |                        |                                    |                  |    |
| * Provid      | ler Accept Assignment:       | Assigned Acceleration       | cepted on Clinical L | ab Services Only            | Not Assigned          | A                         | dmission Type:         |                                    | •                |    |
|               | * Benefit Assignment:        | 🔘 Yes 🔘 No 🔘 N              | lot Applicable       |                             |                       | * A                       | dmission Date:         |                                    |                  |    |
| * F           | Release of Information:      | Informed Conservation       | nt 🔘 Yes             |                             |                       | A                         | dmission Time:         | (HHMM)                             |                  |    |
| * p           | atient Control Number:       | 999999999                   |                      |                             |                       | D                         | )ischarge Time:        | (HHMM)                             |                  |    |
|               | * Patient Status:            | 30 - STILL PATIENT          |                      | •                           |                       | * State                   | ement From/To<br>Date: | -                                  |                  |    |
|               | Admission Source:            |                             |                      | •                           |                       | * Claim                   | Form Bill Type:        |                                    |                  |    |
|               | Delay Reason Code            |                             |                      | •                           |                       | Medic                     | al Record ID #:        |                                    |                  |    |
| * Tota        | l Claim Charge Amount        | \$ 4440                     | (Total for all se    | ervice lines)               |                       | Origina                   | al Reference #:        |                                    |                  |    |
|               | * Facility Type Code:        | 31 - SKILLED NURSIN         | IG FACILITY          | •                           |                       | Prior A                   | uthorization #:        |                                    |                  |    |
|               | * Standard:                  | CD-9 OICD-1                 | 0                    |                             |                       |                           | Location:              | <ul> <li>(Auto Accident</li> </ul> | State)           |    |
| 1<br>2        | This is the<br>Provider A    | Claim info                  | rmation<br>gnment -  | screen –<br>– select "/     | fill out al           | l the area<br>" if you ar | s marked<br>e accepti  | by red asten<br>ng paymen          | erisks<br>t from |    |
|               | AHCCCS                       |                             |                      |                             |                       |                           |                        |                                    |                  |    |
| 3             | Benefit Ass                  | signment -                  | - select "           | 'Not Appl                   | icable"               |                           |                        |                                    |                  |    |
| 4             | Release of the patient       | Information<br>t to release | on Conse<br>e medica | ent – seleo<br>al data is c | ct "Inforr<br>on file | ned Conse                 | ent" if a s            | signed cons                        | ent by           |    |
| 5             | Patient Cor<br>office        | ntrol Num                   | ber – En             | ter patier                  | nts acct #            | or AHCCC                  | CS ID dep              | ending on y                        | our/             |    |
| 6             | Patient Sta                  | tus – <u>click</u>          | the 🔽 ai             | nd ch <u>oos</u>            | e fro <u>m th</u>     | e list                    |                        |                                    |                  |    |
| Arizona Healt | th Care Cost Containment Sys | <b>S</b>                    | qu                   | uality health ca            | re for those in       | need                      |                        |                                    | 3                | 33 |

1

\* Indicates a required field.

|    | Submitter                                                                             | Providers          | Patient/Subscriber       | Other Payer          | Codes/Values               | Attachments  | Claim Information | Service Lines   |                                           |  |  |  |
|----|---------------------------------------------------------------------------------------|--------------------|--------------------------|----------------------|----------------------------|--------------|-------------------|-----------------|-------------------------------------------|--|--|--|
| С  | laim Inform                                                                           | ation              |                          |                      |                            |              | ,                 |                 |                                           |  |  |  |
|    | * Provider Acc                                                                        | ept Assignment:    | Assigned Assigned Action | cepted on Clinical L | Lab Services Only 🤇        | Not Assigned | A                 | dmission Type:  | •                                         |  |  |  |
|    | * Ben                                                                                 | efit Assignment:   | 🔘 Yes 🔘 No 🍳 I           | Not Applicable       |                            |              | * A               | dmission Date:  | 12/01/2018                                |  |  |  |
|    | * Release                                                                             | of Information:    | Informed Conse           | nt 🔘 Yes             |                            |              | Ad                | dmission Time:  | (ННММ)                                    |  |  |  |
|    | * Patient (                                                                           | Control Number:    | 99999999                 |                      |                            |              | D                 | ischarge Time:  | (HHMM)                                    |  |  |  |
|    | ĸ                                                                                     | * Patient Status:  | 30 - STILL PATIENT       |                      |                            |              | * State           | Date:           | 01/01/2017 - 01/01/2017                   |  |  |  |
|    | Ad                                                                                    | Imission Source:   | * Claim Form Bill Type:  |                      |                            |              |                   |                 | 212 (Original)                            |  |  |  |
|    | * Total Claim Charge Amount \$ 44440 (Total for all service lines) Original Reference |                    |                          |                      |                            |              |                   | al Reference #: |                                           |  |  |  |
|    | * Facility Type Code: 31 - SKILLED NURSING FACILITY  Prior Authorization #            |                    |                          |                      |                            |              |                   | uthorization #: |                                           |  |  |  |
|    |                                                                                       | * Standard:        | 🔘 ICD-9 🔘 ICD-:          | 10                   |                            |              |                   | Location:       | <ul> <li>(Auto Accident State)</li> </ul> |  |  |  |
|    |                                                                                       |                    | 1                        |                      |                            |              |                   |                 | A                                         |  |  |  |
|    | Patient's Rea                                                                         | ason(s) for Visit: | 2                        |                      | _                          |              | Additiona         | al Information: | -                                         |  |  |  |
|    | Continuation in the Claim information screen                                          |                    |                          |                      |                            |              |                   |                 |                                           |  |  |  |
| 7  | Tota                                                                                  | l Claim (          | Charge Ar                | nount –              | Enter th                   | e total ch   | narges fro        | om the v        | whole claim                               |  |  |  |
| 8  | Facil                                                                                 | lity Type          | Code –cl                 | lick the             | <ul> <li>and cl</li> </ul> | noose fro    | om the lis        | st              |                                           |  |  |  |
| 0  | Ctor                                                                                  |                    |                          | 10                   |                            |              |                   |                 |                                           |  |  |  |
| 9  | Stan                                                                                  | idard – s          |                          | -10                  |                            |              |                   |                 |                                           |  |  |  |
| 10 | If in                                                                                 | patient-           | - Enter A                | dmissior             | n type - c                 | lick the     | → and ch          | noose fr        | om the list                               |  |  |  |
| 11 | If in                                                                                 | patient-           | – Enter A                | dmissior             | n date – E                 | Inter the    | date the          | membe           | er was seen                               |  |  |  |
| 12 | lfini                                                                                 | natient-           | - Enter A                | dmissior             | )/Dischar                  | roetime      |                   |                 |                                           |  |  |  |
| 12 |                                                                                       |                    |                          |                      |                            |              |                   |                 |                                           |  |  |  |
| 13 | Stat                                                                                  | ement F            | rom/To D                 | )ate – Er            | nter span                  | date or s    | single dat        | te              |                                           |  |  |  |
| 14 | Sele                                                                                  | ct the Se          | ervice Lin               | es tab n             | ext                        |              |                   |                 |                                           |  |  |  |

#### Institutional Claim Submission

#### Help \* Indicates a required field.

| Su      | ıbmitter      | Providers             | Patient/Subscriber     | Other Payer  | Codes/Values    | Attachments      | Claim Information                       | Service Lines        |                                     |
|---------|---------------|-----------------------|------------------------|--------------|-----------------|------------------|-----------------------------------------|----------------------|-------------------------------------|
|         |               |                       |                        |              | Servio          | e Line           |                                         |                      |                                     |
|         |               | * Serv                | vice Dates: 01/01/2017 | 7 - 01/31/20 | )17             |                  | * Service Un                            | it Count: 31         | 🔘 Days 🖲 Units                      |
|         |               | ** Reve               | enue Code:             | _            |                 | ×                | Line Item Charge                        | Amount: \$ 4440.00   |                                     |
|         |               |                       | ** HCPCS:              | ]            |                 | No               | on-Covered Charge                       | Amount: \$           |                                     |
|         | National      | Drug Code (5-4-2      | 2 Format):             |              |                 | Med              | dicare Deductible/(                     | Quantity: \$         |                                     |
|         | N             | Procedure             | Surement:              | 2 3 4        | 4               | Medi             | oicare Copayment/<br>care Coinsurance/( | Quantity ş           |                                     |
|         |               | Provider Contro       | l Number:              |              |                 |                  | Date Cla                                | aim Paid:            |                                     |
|         | Prescript     | tion Number/Ref       | erence ID:             |              |                 | •                |                                         |                      |                                     |
|         |               |                       |                        |              | A               | dd               | ** Either R                             | evenue Code or HCPCS | Code required for the service line. |
| 1       |               | This is the           | e Service Li           | nes scree    | en - fill ou    | t all the a      | reas mark                               | ed by red a          | sterisks                            |
| 2       |               | Service D             | ates – Ente            | er the dat   | ce(s) of se     | rvice            |                                         |                      |                                     |
| 3       |               | Revenue               | Code – Ent             | er a Reve    | enue Code       | 9                |                                         |                      |                                     |
| 4       |               | Service U             | nit Count -            | - enter th   | e unit or       | days you         | are billing                             |                      |                                     |
| 5       |               | Line Item<br>billed   | Charge An              | nount – E    | Interthe        | dollaram         | ountthat                                | will be char         | ged to the line                     |
| 6       |               | Click Add             | to comple              | te the en    | try - you       | can enter        | additiona                               | l lines, if ne       | eded                                |
| Arizono | a Health Care | Cost Containment Syst | )<br>hem               | qual         | ity health care | for those in nee | enensive                                |                      | 35                                  |

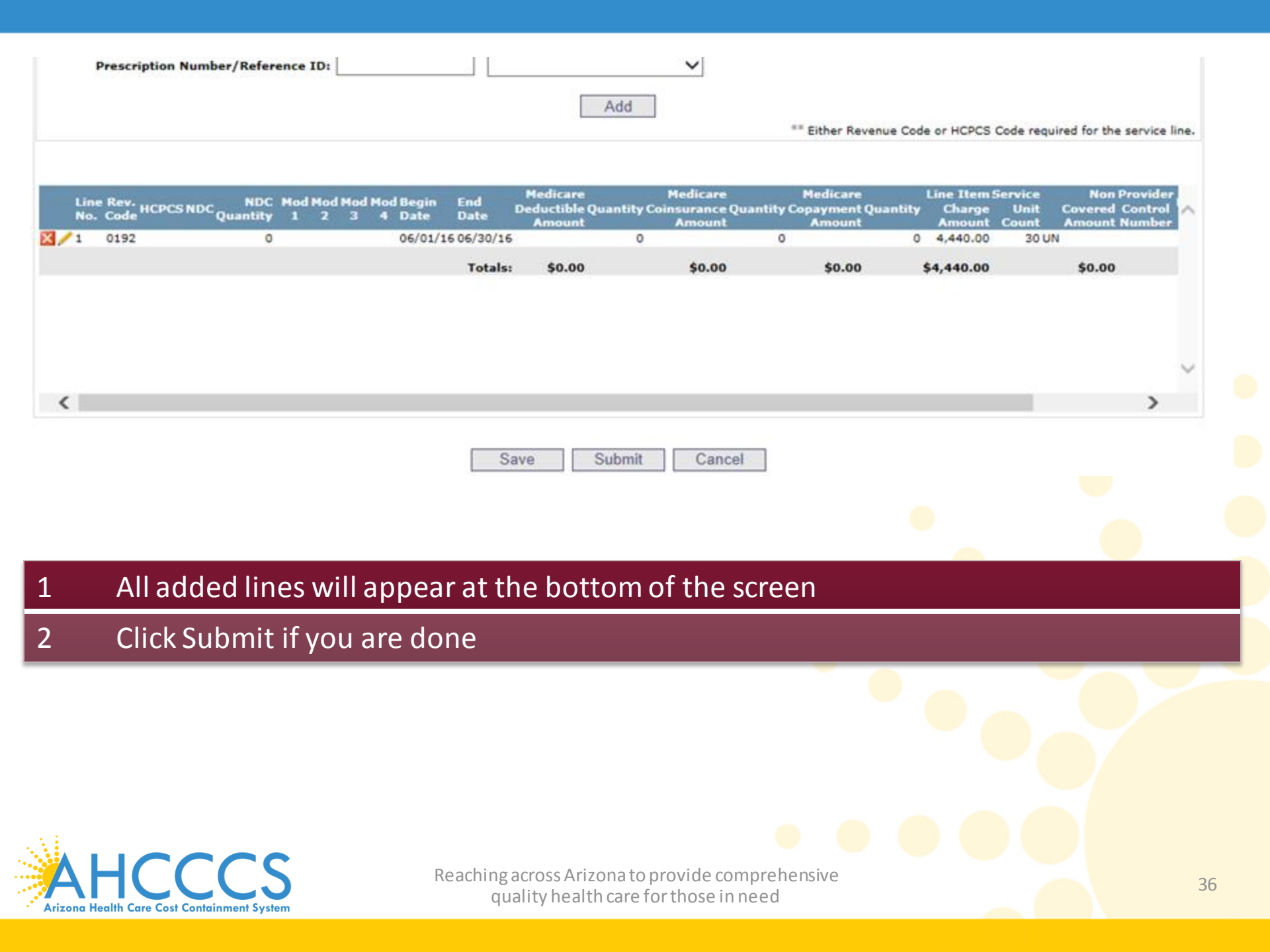

\* Indicates a required field.

| Claim Entry Confirmation | on                                                                                                    |
|--------------------------|----------------------------------------------------------------------------------------------------|
| Transmission Status:     | Successful                                                                                                    |
| Claim Type:              | Institutional                                                                                                    |
| Patient Account Number:  | 999999999                                                                                                    |
| Confirmation Code:       | I-90                                                                                                    |
| Error:                   |                                                                                                    |
| Attachments              | Beginning with services incurred on 7/1/2013, all NEMT claims must be submitted with the new AHCCCS standard Daily Trip Report. Effective with service dates 8/1/2013 and forward, any non-emergency transport claim that is submitted without the standard Daily Trip Report will be denied. It is the provider's responsibility to maintain all documentation that supports each transport service claimed. Please click here to submit an attachment. |

View Claim

- 1 This is the Claim Entry Confirmation screen
- 2 The Transmission status will let you know the claim was submitted successfully
- 3 You have 2 options: View Claim to give you a summary of the claim that will be sent to AHCCCS or Enter a New Claim

Enter New Claim

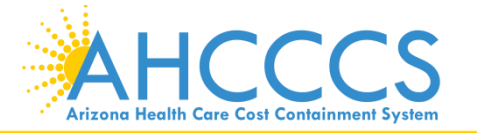

# Questions?

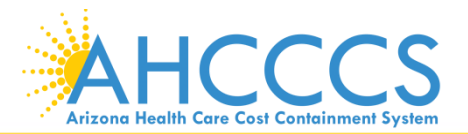

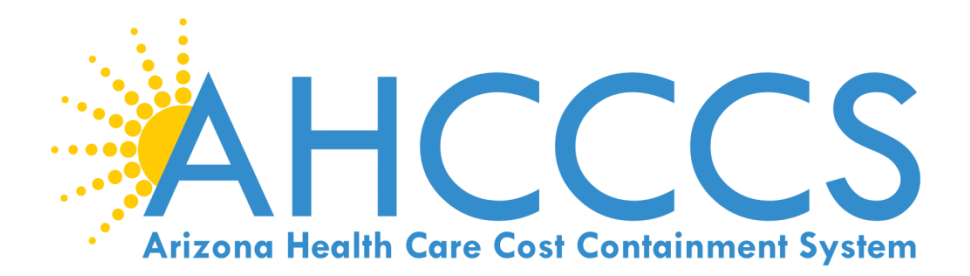

# 5010 Online Claim Submission

# Claim Type Dental (ADA Form)

#### **Claim Submission**

**Arizona Health Care Cost Containment System** 

Claims submitted to AHCCCS prior to 4:00 PM, Monday through Friday, will be processed within 24 to 48 hours. Once the claim has been sent for processing, it can no longer be modified via the web. After the processing deadline, corrections will need to be submitted as a **Replacement** or **Void**. The claim will not be accepted if any required data elements are missing. The claim will also be rejected if the recipient is not eligible for coverage at the time the service is rendered. Claims will be processed under the following Identification Number (Non-Person Entity):

Payer/Receiver Electronic Transmitter Identification Number: 866004791

NOTE: You cannot view the processing status of claims submitted by other users.

| Enter New Claim                                        |    |
|--------------------------------------------------------|----|
| Type of Claim: Professional Professional Institutional | Go |
| Dental                                                 |    |

| View Claim Processing Status |
|------------------------------|
| Submission Date(s): - Go     |

| 1 | Enter New Claim – Select Dental in the 💌 |  |
|---|------------------------------------------|--|
| 2 | Click on "GO"…                           |  |
|   |                                          |  |
|   |                                          |  |

\* Indicates a required field.

Help

| Submitter                                          | Providers                               | Patient/Subscriber | Other Payer | Attachments      | Tooth Status     | Claim Information | Service Lines |  |  |  |  |  |
|----------------------------------------------------|-----------------------------------------|--------------------|-------------|------------------|------------------|-------------------|---------------|--|--|--|--|--|
|                                                    |                                         |                    |             | Subn             | nitter           |                   |               |  |  |  |  |  |
|                                                    | Organization Name: TEST/CASE            |                    |             |                  |                  |                   |               |  |  |  |  |  |
|                                                    | Electronic Transmitter ID Number: 99222 |                    |             |                  |                  |                   |               |  |  |  |  |  |
|                                                    |                                         |                    | Informatio  | on Contact Name: | Escobedo, Albert |                   |               |  |  |  |  |  |
| Information Contact Telephone Number: 602-417-4562 |                                         |                    |             |                  |                  |                   |               |  |  |  |  |  |
|                                                    |                                         |                    |             |                  |                  |                   |               |  |  |  |  |  |

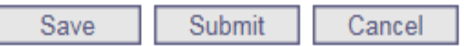

- 1 This is the Submitter screen– verify the correct provider information (some providers have more than 1 ID)
- 2 Select the Providers tab next

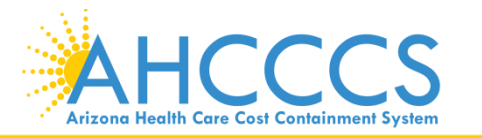

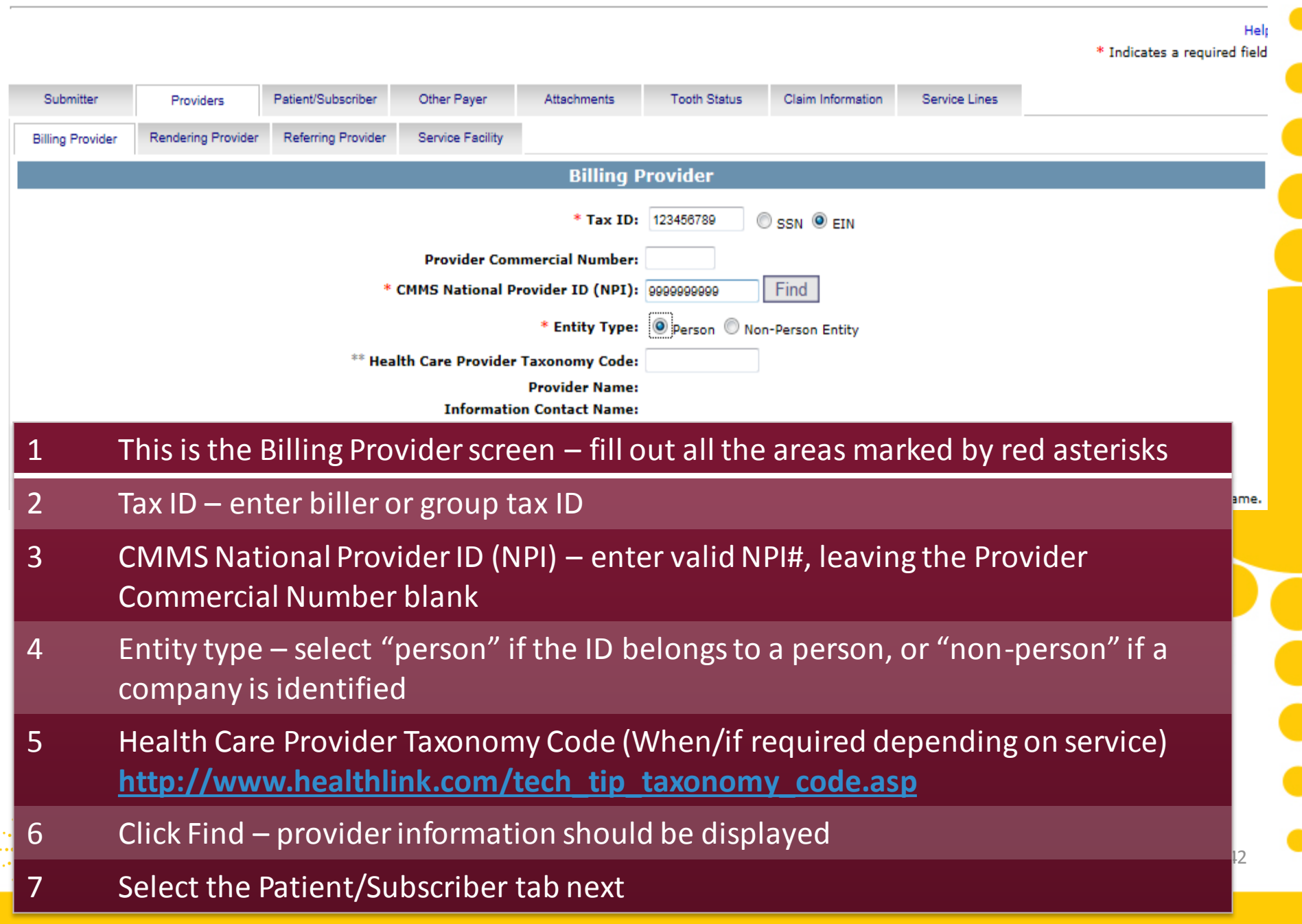

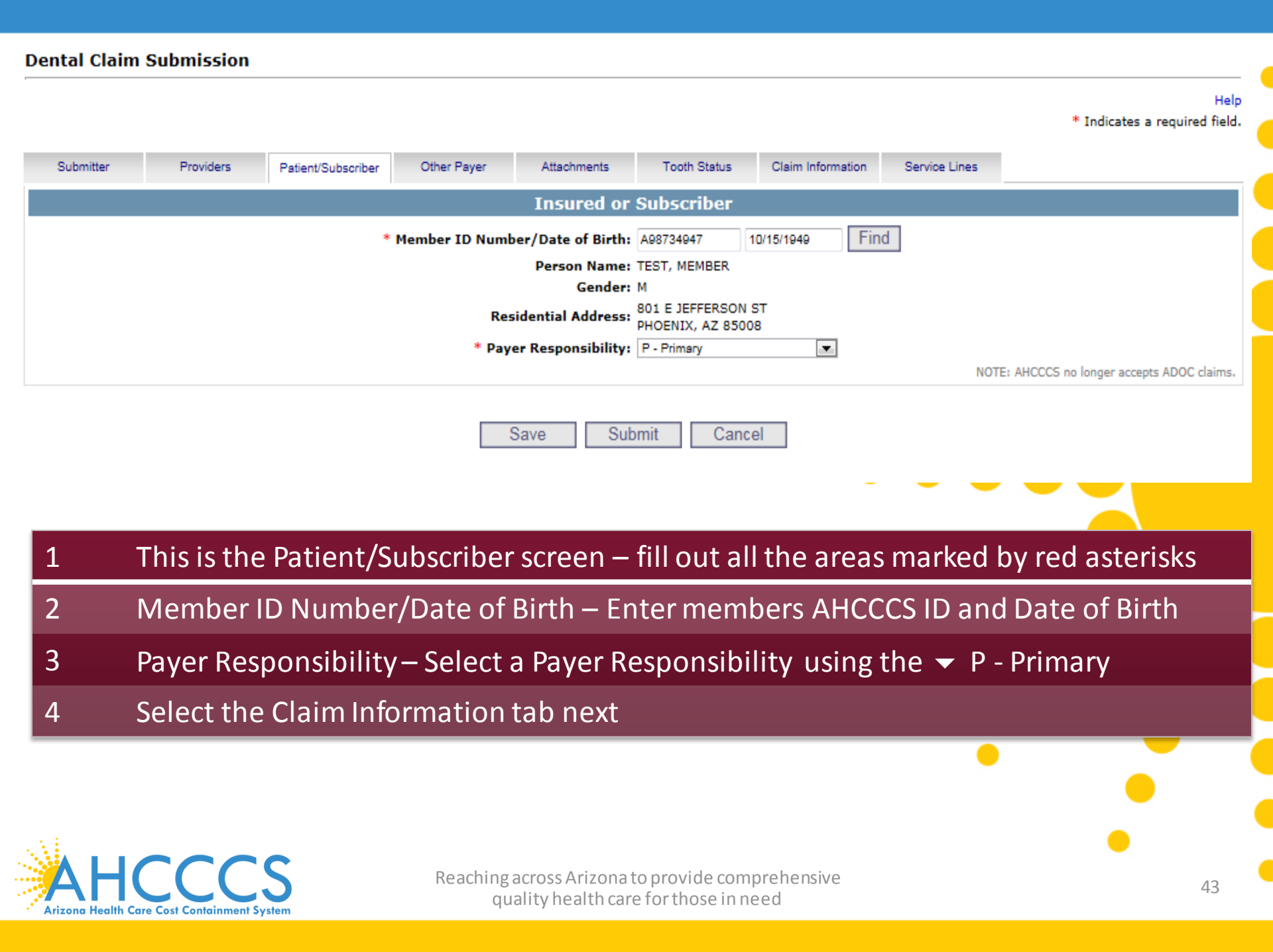

|   | * Patient Control Number:                               | A98734947                                             |
|---|---------------------------------------------------------|-------------------------------------------------------|
|   | * Place of Service:                                     | 11 - OFFICE                                           |
|   | Date of Current Injury:                                 | (Accident)                                            |
|   | ** Patient's Condition Related To:                      | Employment Other Accident Auto Accident               |
|   | *** Place in which Accident Occurred:                   | <ul> <li>(State)</li> </ul>                           |
|   | * Provider Signature on File:                           | ● Yes <sup>®</sup> No                                 |
|   | * Provider Accept Assignment:                           | Assigned O Not Assigned                               |
|   | * Benefit Assignment:                                   | 🛇 Yes 🔘 No 🖲 Not Applicable                           |
|   | * Release of Information Consent:                       | Informed Consent <sup>®</sup> Yes                     |
|   | Special Program Code:                                   |                                                       |
| 1 | This is the Claim Information scree                     | en – fill out all the areas marked by red asterisks   |
| 2 | Patient Control Number – Enter th                       | ne members AHCCCS ID or Patient Acct Number           |
| 3 | Place of Service –click the 🔻 and                       | I choose from the list                                |
| 4 | Provider Signature – select "yes "<br>signature on file | if you are a billing agency & you have the provider's |
| 5 | Provider Accept Assignment – sel<br>AHCCCS              | ect "Assigned" if you are accepting payment from      |
| 6 | Benefit Assignment – select "Not                        | Applicable"                                           |

- 7 Release of Information Consent select "Informed Consent" if a signed consent by the patient to release medical data is on file
- 8 Select the Service Lines tab

\* Indicates a required field

Help

| Submitter              | Providers Patient/Subscriber     | Other Payer Attachments Tooth Status Claim Information Service Lines                                                      |
|------------------------|----------------------------------|----------------------------------------------------------------------------------------------------|
|                        | Diagnosis Codes                  | (Relate Items Principal, 1, 2, or 3 by line to the Diagnosis Code Pointer)                                                |
| *** Standard:          | CD-9 ICD-10                      | Principal Diagnosis Code: R6889 Other Diagnosis Codes: 1 2 3                                                              |
|                        |                                  |                                                                                                    |
| Linius and Matin and T | Castle Designation System        |                                                                                                    |
| oniversal National 1   | both Designation System          | Service Line                                                                                                    |
| * Serv                 | vice Date: 01/01/2017            | *** Diagnosis Code Pointers: Principal 💟 1 🔲 2 💭 3 💭                                                                      |
|                        | * Fee: \$ D2392                  | Place of Service:                                                                                                    |
| * ADA Proced           | ure Code:                        | Line Item Control Number:                                                                                                 |
| ADA Modifi             | ier Codes: 1 2 3 4               | Oral Cavity Designation Codes: 1 2 3 4 5                                                                                  |
| Procedu                | ire Count:                       |                                                                                                    |
| Tooth                  | Number:                          |                                                                                                    |
| Tooth Surfa            | ace (1-5): 1 0 - Occlusal V 2    |                                                                                                    |
| **Oth                  | er Payer: Primary ID             | Paid Amount \$ Units Procedure Code/Qualifier                                                                             |
| **                     | Medicare: Paid Amount \$         | Units Procedure Code/Qualifier                                                                                            |
| Other Adjust           | tment(s): Medicare Deductible \$ | Medicare Coinsurance \$                                                                                                   |
| ** Rondoning           | Provider: Taxonomy Code          |                                                                                                    |
| Kendering              | First Name                       | NPI Commercial #                                                                                                    |
|                        |                                  |                                                                                                    |
|                        |                                  | Add                                                                                                    |
|                        |                                  | ** All or none of the information is required for the line or group.<br>*** Required ONLY if diagnosis codes are entered. |
|                        |                                  |                                                                                                    |
| 1 Thi                  | <u>is is the Service Li</u>      | hes screen – fill out all the areas marked by red asterisks and                                                           |

- 1 This is the Service Lines screen fill out all the areas marked by red asterisks and <u>additional information</u> required specifically for Dental Claims (i.e. Principal Diagnosis code, Diagnosis Code Pointer, tooth number, and tooth surface)
- 2 Principal Diagnosis Code Enter Principal Diagnosis Code
- 3 Service Date Enter Service Date
- 4 ADA Procedure Code Enter ADA Procedure Code

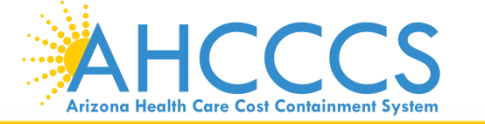

Help \* Indicates a required field.

| Submitter           | Providers             | Patient/Subscriber | Other Payer         | Attachments       | Tooth Status       | Claim Information  | Service Lines      | ]                         |                  |
|---------------------|-----------------------|--------------------|---------------------|-------------------|--------------------|--------------------|--------------------|---------------------------|------------------|
|                     | Dia                   | ignosis Codes(F    | Relate Items I      | Principal, 1, 2   | 2, or 3 by line    | to the Diagno      | sis Code Poi       | nter)                     |                  |
| *** Standard        | d: 🔘 ICD-9 🖲 I        | CD-10              | Principal Diag      | gnosis Code: R688 | 9 C                | ther Diagnosis Coo | les: 1             | 2 3                       | 3                |
|                     |                       |                    |                     |                   |                    |                    |                    |                           |                  |
| Universal National  | Tooth Designation     | n System           |                     | Servio            | e Line             |                    |                    |                           |                  |
| * Se                | ervice Date: 01/01    | 1/2017             |                     | *** Diagno        | sis Code Pointers  | Principal 🗷 1      | 2 3                |                           |                  |
| * ADA Proce         | * Fee: \$ D2          | 392                |                     | Line Iten         | Place of Service   |                    |                    | <b></b>                   |                  |
| ADA Mod             | ifier Codes: 1        | 2 3 4              |                     | Oral Cavity D     | esignation Codes   | # 1 2 3            | 4 5                | ]                         | 4                |
| Procee              | Jure Count:           |                    |                     |                   |                    |                    |                    |                           |                  |
| Tooth Su            | rface (1-5): 1 0      | - Occlusal 💌 2 L-L | ingual 💌 3          | ▼ 4               | ▼ 5                | -                  |                    |                           |                  |
| **0                 | ther Payer: Prima     | ary ID             | Paid Amount         | \$                | Units              | Procedure 0        | Code/Qualifier     | •                         |                  |
| Other Adia          | **Medicare: Paid      | Amount \$          | Units               | Proce             | dure Code/Qualifie | er 📃 🗖             | •                  |                           |                  |
| Date                | Claim Paid: Other     | r Payer            | Medicare            | Other A           | djustments         |                    |                    |                           |                  |
| **Renderin          | g Provider: Taxo      | nomy Code          | Last/Organ          | ization Name      |                    | ]                  |                    | •                         |                  |
|                     | First                 | Name               |                     | NPI               | Commerc            | ial #              |                    |                           |                  |
|                     |                       |                    |                     | A                 | dd                 | ** All or          | none of the inform | nation is required for th | e line or group. |
|                     |                       |                    |                     |                   |                    |                    | *** Require        | d ONLY if diagnosis cod   | les are entered. |
| Co                  | ontinuati             | on in the S        | ervice Lin          | les screer        | 1                  |                    |                    |                           |                  |
|                     |                       | •                  |                     |                   |                    |                    |                    |                           |                  |
| 5 Tc                | oth Num               | nber – Ente        | er Tooth N          | lumber            |                    |                    |                    |                           |                  |
| с т.                |                       | l' - l -           |                     |                   | . <b>f</b>         |                    |                    | . 4                       | _                |
| 6 IC                | oth Surfa             | асе – спск         | the $\checkmark$ ar | nd choose         | e from th          | e list as n        | eeded to           | r 1 through               | 5                |
| 7 Di                | iagnosis (            | Code Point         | er – Selec          | t Princip         | al                 |                    |                    |                           |                  |
|                     |                       |                    |                     |                   |                    |                    |                    |                           | (                |
| 8 Cl                | ick Add t             | o complete         | e the entr          | 'y - you ca       | an enter a         | additional         | lines, if r        | needed                    |                  |
|                     |                       |                    |                     |                   |                    |                    |                    |                           | _                |
| A4                  |                       |                    |                     |                   |                    |                    |                    | •                         |                  |
|                     |                       | C                  | Reaching            | across Arizonal   | o provide com      | nrehensive         |                    |                           |                  |
|                     |                       | J J                | qua                 | ality health car  | e for those in n   | eed                |                    |                           | 46               |
| Arizona Health Care | e Cost Containment Sy | rstem              | -                   |                   |                    |                    |                    |                           |                  |

|                  | Service Line                                                                                                    |
|------------------|----------------------------------------------------------------------------------------------------|
|                  | * Service Date:                                                                                                    |
|                  | * Fee: \$ Place of Service:                                                                                                    |
| * ADA F          | Procedure Code:                                                                                                    |
| ADA              | Modifier Codes: 1 2 3 4 Oral Cavity Designation Codes: 1 2 3 4 5                                                                                                    |
| P                | rocedure Count:                                                                                                    |
|                  | Tooth Number:                                                                                                    |
| Toot             | th Surface (1-5): 1 v 2 v 3 v 4 v 5 v                                                                                                    |
|                  | **Other Payer: Primary ID Paid Amount \$ Units Procedure Code/Qualifier                                                                                                    |
|                  | ** Medicare: Paid Amount \$ Units Procedure Code/Qualifier                                                                                                    |
| Other            | Adjustment(s): Medicare Deductible \$ Medicare Coinsurance \$                                                                                                    |
|                  | Date Claim Paid: Other Payer Medicare Other Adjustments                                                                                                    |
| **Rend           | dering Provider: Taxonomy Code Last/Organization Name                                                                                                    |
|                  | First Name NPI Commercial #                                                                                                    |
|                  |                                                                                                    |
|                  | ** All or none of the information is required for the line or                                                                                                    |
|                  | *** Required ONLY if diagnosis codes are er                                                                                                    |
|                  | ADA Other Daver Medicare Medicare                                                                                                    |
| Line Se<br>No. D | vervice Proc Mod Mod Mod Mod Tooth Surface Surface Surface Surface Surface Surface Procedure Procedure Units Deductible Co<br>Nate Code 1 2 3 4 # 1 2 3 4 5 TD Amount Code Amount Code Amount Code Amount Code Amount Code Amount Surface Surface |
| 1 01             | 1/01/17 D2392 E O L 208.00 0 0                                                                                                    |
|                  | Totals: \$208.00 \$0.00 \$0.00 \$0.00 \$0.00                                                                                                    |
|                  |                                                                                                    |
|                  |                                                                                                    |
|                  |                                                                                                    |
|                  |                                                                                                    |
| •                | III.                                                                                                    |
|                  |                                                                                                    |
|                  | Save Submit Cancel                                                                                                    |
|                  | Save Submit Cancel                                                                                                    |
|                  | Privacy Policy   Contact AHCCCS   HIPAA   @ Copyright AHCCCS                                                                                                    |
|                  | SULE, Jefferson, Phoenix, AZ 85034                                                                                                    |
|                  |                                                                                                    |
|                  |                                                                                                    |
| 1                | Click "Add" when you have completed entering all information under the Service Line 🔁                                                                                                    |
| 1                | Click "Add" when you have completed entering all information under the Service Line                                                                                                    |
| 1                | section                                                                                                    |
| 1                | section                                                                                                    |
| 1                | Section                                                                                                    |
| 1                | Add " when you have completed entering all information under the Service Line section<br>section<br>At the bottom of the screen, the Service Line/s entered will populate, after which the                                                                                                    |
| 1                | At the bottom of the screen, the Service Line/s entered will populate, after which the                                                                                                    |
| 1<br>2           | Add when you have completed entering all information under the Service Line section<br>At the bottom of the screen, the Service Line/s entered will populate, after which the Service Line section fields will clear allowing you to add another service line.                                                                                                    |
| 1<br>2           | Add when you have completed entering all information under the Service Line section<br>At the bottom of the screen, the Service Line/s entered will populate, after which the Service Line section fields will clear allowing you to add another service line.                                                                                                    |
| 1 2 2            | At the bottom of the screen, the Service Line/s entered will populate, after which the Service Line Service Line section fields will clear allowing you to add another service line.                                                                                                    |
| 1<br>2<br>3      | <ul> <li>Click "Add" when you have completed entering all information under the Service Line section</li> <li>At the bottom of the screen, the Service Line/s entered will populate, after which the Service Line section fields will clear allowing you to add another service line.</li> <li>When the claim is completed, click Submit</li> </ul>                                                                                                    |
| 1<br>2<br>3      | <ul> <li>Click "Add" when you have completed entering all information under the Service Line section</li> <li>At the bottom of the screen, the Service Line/s entered will populate, after which the Service Line section fields will clear allowing you to add another service line.</li> <li>When the claim is completed, click Submit</li> </ul>                                                                                                    |
| 1<br>2<br>3      | Add when you have completed entering all information under the Service Line section<br>At the bottom of the screen, the Service Line/s entered will populate, after which the Service Line section fields will clear allowing you to add another service line.<br>When the claim is completed, click Submit                                                                                                    |

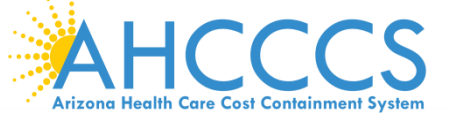

#### Help \* Indicates a required field.

| <b>Claim Entry Confirmat</b> | ion                                                                                                    |
|------------------------------|----------------------------------------------------------------------------------------------------|
| Transmission Status:         | Successful                                                                                                    |
| Claim Type:                  | Dental                                                                                                    |
| Patient Account Number:      | A98734947                                                                                                    |
| Confirmation Code:           | D-40                                                                                                    |
| Error:                       |                                                                                                    |
| Attachments                  | Beginning with services incurred on 7/1/2013, all NEMT claims must be submitted with the new AHCCCS standard Daily Trip Report. Effective with service dates 8/1/2013 and forward, any non-emergency transport claim that is submitted without the standard Daily Trip Report will be denied. It is the provider's responsibility to maintain all documentation that supports each transport service claimed. Please click here to submit an attachment.          View Claim       Enter New Claim |
|                              |                                                                                                    |
| 1 This is th                 | e Claim Entry Confirmation screen                                                                                                    |
| 2 The Tran                   | smission status will let you know the claim was submitted successfully                                                                                                    |

3 You have 2 options: View Claim to give you a summary of the claim that will be sent to AHCCCS or Enter a New Claim

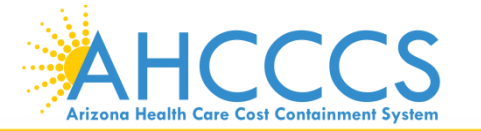

# Questions?

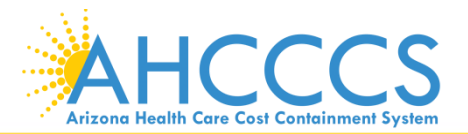

# **Contact Information and Survey Link**

ProviderTrainingFFS@azahcccs.gov

Claim Customer Service 602-417-7670 Option 4 – Claims Option 5 – Provider registration Option 6 – Fee For Service

Please take a few minutes to complete a survey on today's training session. We appreciate your feedback. Here is the survey link: <u>https://www.surveymonkey.com/r/CLBKXF6</u>

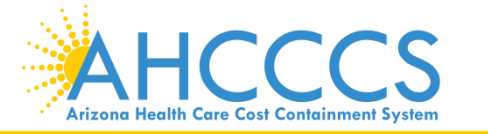

# Thank You.

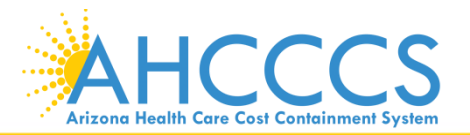